# Dell XPS 12 Instrukcja użytkownika

Model komputera: XPS 9Q23 Model zgodny z normą: P20S Typ zgodny z normą: P20S001

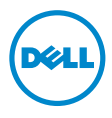

# Uwagi, przestrogi i ostrzeżenia

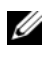

**UWAGA:** Napis UWAGA wskazuje na ważną informację, która pozwala lepiej wykorzystać posiadany system komputerowy.

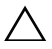

PRZESTROGA: PRZESTROGA wskazuje na ryzyko uszkodzenia sprzętu Iub utraty danych w razie nieprzestrzegania instrukcji.

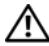

OSTRZEŻENIE: OSTRZEŻENIE informuje o sytuacjach, w których występuje ryzyko uszkodzenia sprzętu, obrażeń lub śmierci.

2012 - 10 Wersja A00

<sup>© 2012</sup> Dell Inc.

Znaki towarowe użyte w tekście: Dell<sup>TM</sup>, logo DELL i XPS<sup>TM</sup> są znakami towarowymi firmy Dell Inc.; Microsoft<sup>®</sup>, Windows<sup>®</sup> i logo przycisku Start systemu Windows 👩 są znakami towarowymi lub zastrzeżonymi znakami towarowymi firmy Microsoft Corporation w Stanach Zjednoczonych i/lub w innych krajach; Bluetooth® jest zastrzeżonym znakiem towarowym firmy Bluetooth SIG, Inc. i jest używany przez firmę Dell na podstawie licencji.

# Spis treści

| Zanim zaczniesz                                                             |              |     |               |     |    |     |     |    |    | 7                     |
|-----------------------------------------------------------------------------|--------------|-----|---------------|-----|----|-----|-----|----|----|-----------------------|
| Wyłączanie komputera i podłąc                                               | zony         | ch  | do i          | nie | go | ur  | zą  | dz | eń | 7                     |
| Instrukcje dotyczące bezpiecze                                              | ństw         | а   |               | •   | •  | •   | •   | •  | •  | 7                     |
| Zalecane narzędzia                                                          | • •          | ·   | • •           | ·   | ·  | •   | •   | ·  | ·  | 8                     |
| Po zakończeniu pracy we w                                                   | nętı         | rzı | ı ko          | om  | p  | ute | era | а  |    | 9                     |
| Zdejmowanie pokrywy doln<br>Procedura                                       | <b>ej</b> .  |     | <br>          |     |    |     |     |    | •  | <b>10</b><br>10       |
| Montaż pokrywy dolnej<br>Procedura                                          | <br>         | •   | <br>          |     | •  | •   | •   | •  | •  | <b>12</b><br>12       |
| Wyjmowanie akumulatora.                                                     |              |     |               |     |    |     |     |    |    | 13                    |
| Warunki wstępne                                                             |              |     |               |     |    |     |     |    |    | 13                    |
| Procedura                                                                   |              | •   |               | •   |    |     |     |    |    | 13                    |
| Zakładanie akumulatora                                                      |              |     |               |     |    |     |     |    |    | 14                    |
| Procedura                                                                   |              |     |               |     |    |     |     |    |    | 14                    |
| Po wykonaniu procedury                                                      |              |     |               | •   |    |     |     |    |    | 14                    |
| Wyjmowanie karty Mini-Car<br>bezprzewodowej<br>Warunki wstępne<br>Procedura | d si<br><br> | ес  | i<br><br><br> |     |    |     |     |    |    | <b>15</b><br>15<br>15 |
| Zakładanie karty Mini-Card                                                  | sier         | ·i  |               |     |    |     |     |    |    |                       |
| bezprzewodowej.                                                             |              |     |               |     |    |     |     |    |    | 17                    |
| Procedura.                                                                  |              |     |               |     |    |     |     |    |    | 17                    |
| Po wykonaniu procedury                                                      |              | •   |               | •   |    |     |     |    |    | 18                    |
| Wyjmowanie karty mSATA.                                                     |              |     |               |     |    |     |     |    |    | 19                    |
| Warunki wstępne                                                             |              |     |               |     |    |     |     |    |    | 19                    |
| Procedura                                                                   |              | •   |               | •   |    |     |     |    |    | 19                    |
| Montaż karty mSATA.                                                         |              |     |               |     |    |     |     |    |    | 21                    |
| Procedura.                                                                  |              |     |               |     |    |     |     |    |    | 21                    |
| Po wykonaniu procedury                                                      |              |     |               |     |    |     |     |    |    | 21                    |

| Wyjmowanie głośników                                                                                                    | <b>22</b><br>22<br>22 |
|----------------------------------------------------------------------------------------------------|-----------------------|
| Montaż głośników                                                                                                    | <b>24</b><br>24<br>24 |
| Wyjmowanie baterii pastylkowej                                                                                                    | <b>25</b><br>25<br>25 |
| Montaż baterii pastylkowej                                                                                                    | <b>27</b><br>27<br>27 |
| Wyjmowanie wentylatora                                                                                                    | <b>28</b><br>28<br>28 |
| Montaż wentylatora                                                                                                    | <b>30</b><br>30<br>30 |
| Wyjmowanie radiatora procesora                                                                                                    | <b>31</b><br>31<br>31 |
| Montaż radiatora procesora                                                                                                    | <b>32</b><br>32<br>32 |
| Wyjmowanie karty WE/WY.                                                                                                    | <b>33</b><br>33<br>33 |
| Montaż karty WE/WY                                                                                                    | <b>35</b><br>35<br>35 |
| Wyjmowanie portu zasilacza       .       .       .       .       .       .       .       .       .       .       .       .       .       .       .       .       .       .       .       .       .       .       .       .       .       .       .       .       .       .       .       .       .       .       .       .       .       .       .       .       .       .       .       .       .       .       .       .       .       .       .       .       .       .       .       .       .       .       .       .       .       .       .       .       .       .       .       .       .       .       .       .       .       .       .       .       .       .       .       .       .       .       .       .       .       .       .       .       .       .       .       .       .       .       .       .       .       .       .       .       .       .       .       .       . </td <td><b>36</b><br/>36<br/>36</td> | <b>36</b><br>36<br>36 |

| Montaż portu zasilacza       .       .       .       .       .       .       .       .       .       .       .       .       .       .       .       .       .       .       .       .       .       .       .       .       .       .       .       .       .       .       .       .       .       .       .       .       .       .       .       .       .       .       .       .       .       .       .       .       .       .       .       .       .       .       .       .       .       .       .       .       .       .       .       .       .       .       .       .       .       .       .       .       .       .       .       .       .       .       .       .       .       .       .       .       .       .       .       .       .       .       .       .       .       .       .       .       .       .       .       .       .       .       .       .       .       | . <b>38</b><br>. 38<br>. 38         |
|----------------------------------------------------------------------------------------------------|-------------------------------------|
| Wyjmowanie płyty systemowej                                                                                                    | . <b>39</b><br>. 39<br>. 40         |
| Montaż płyty systemowej                                                                                                    | . <b>43</b><br>. 43<br>. 43<br>. 44 |
| Wyjmowanie zespołu wyświetlacza                                                                                                    | . <b>45</b><br>. 45<br>. 45         |
| Montaż zespołu wyświetlacza       .       .       .       .       .       .       .       .       .       .       .       .       .       .       .       .       .       .       .       .       .       .       .       .       .       .       .       .       .       .       .       .       .       .       .       .       .       .       .       .       .       .       .       .       .       .       .       .       .       .       .       .       .       .       .       .       .       .       .       .       .       .       .       .       .       .       .       .       .       .       .       .       .       .       .       .       .       .       .       .       .       .       .       .       .       .       .       .       .       .       .       .       .       .       .       .       .       .       .       .       .       .       .       .       .< | . <b>49</b><br>. 49<br>. 49         |
| Wyjmowanie pokrywy tylnej wyświetlacza<br>Warunki wstępne                                                                                                    | . <b>51</b><br>. 51<br>. 51         |
| Montaż pokrywy tylnej wyświetlacza                                                                                                    | . <b>55</b><br>. 55<br>. 55         |
| Wyjmowanie modułu kamery                                                                                                    | . <b>56</b><br>. 56<br>. 56         |
|                                                                                                    | . 58                                |
| Montaż modułu kamery       .       .       .       .       .       .       .       .       .       .       .       .       .       .       .       .       .       .       .       .       .       .       .       .       .       .       .       .       .       .       .       .       .       .       .       .       .       .       .       .       .       .       .       .       .       .       .       .       .       .       .       .       .       .       .       .       .       .       .       .       .       .       .       .       .       .       .       .       .       .       .       .       .       .       .       .       .       .       .       .       .       .       .       .       .       .       .       .       .       .       .       .       .       .       .       .       .       .       .       .       .       .       .       .       .         | . 58<br>. 58                        |

| Montaż karty przycisku systemu Windows<br>Procedura                                                                                                    | <b>62</b><br>62<br>62 |
|----------------------------------------------------------------------------------------------------|-----------------------|
| Wyjmowanie panelu wyświetlacza                                                                                                    | <b>63</b><br>63<br>64 |
| Montaż panelu wyświetlaczaProcedura.Procedura.Po wykonaniu procedury.                                                                                                    | <b>67</b><br>67<br>67 |
| Wyjmowanie klawiatury       .       .       .       .       .       .       .       .       .       .       .       .       .       .       .       .       .       .       .       .       .       .       .       .       .       .       .       .       .       .       .       .       .       .       .       .       .       .       .       .       .       .       .       .       .       .       .       .       .       .       .       .       .       .       .       .       .       .       .       .       .       .       .       .       .       .       .       .       .       .       .       .       .       .       .       .       .       .       .       .       .       .       .       .       .       .       .       .       .       .       .       .       .       .       .       .       .       .       .       .       .       .       .       .       . | <b>68</b><br>68<br>69 |
| Montaż klawiatury       .       .       .       .       .       .       .       .       .       .       .       .       .       .       .       .       .       .       .       .       .       .       .       .       .       .       .       .       .       .       .       .       .       .       .       .       .       .       .       .       .       .       .       .       .       .       .       .       .       .       .       .       .       .       .       .       .       .       .       .       .       .       .       .       .       .       .       .       .       .       .       .       .       .       .       .       .       .       .       .       .       .       .       .       .       .       .       .       .       .       .       .       .       .       .       .       .       .       .       .       .       .        .       .            | <b>71</b><br>71<br>71 |
| Ładowanie systemu BIOS                                                                                                    | 72                    |

# Zanim zaczniesz

# Wyłączanie komputera i podłaczonych do niego urządzeń

PRZESTROGA: Aby zapobiec utracie danych, przed wyłaczeniem komputera zapisz i zamknij wszystkie otwarte pliki oraz zamknij wszystkie otwarte programy.

- Zapisz i zamknij wszystkie otwarte pliki i zamknij wszystkie otwarte programy. 1
- **2** Wyłacz komputer, wykonując procedure odpowiednia do zainstalowanego systemu operacyjnego.
  - Windows 8:

Przesuń wskaźnik myszy w prawy górny lub prawy dolny róg ekranu, aby otworzyć pasek boczny i kliknij kolejno Settings (Ustawienia)  $\rightarrow$  Power (Zasilanie)  $\rightarrow$ Shut down (Wyłączenie).

Windows 7: •

> Kliknij przycisk Start 😨, a następnie wybierz polecenie Shut down (Zamknij system).

System Microsoft Windows zostanie zamknięty, a komputer wyłączy się.

**UWAGA:** Jeśli używasz innego systemu operacyjnego, wyłącz komputer zgodnie z instrukcjami odpowiednimi dla tego systemu.

- 3 Odłącz komputer oraz wszystkie podłączone urządzenia od gniazd elektrycznych.
- 4 Odłacz od komputera wszystkie kable telefoniczne i sieciowe oraz wszelkie podłączone urządzenia.
- 5 Po odłączeniu komputera od źródła zasilania przesuń i przytrzymaj przez 5 sekund przycisk zasilania, aby odprowadzić ładunki elektryczne z płyty systemowej.

# Instrukcje dotyczące bezpieczeństwa

Aby uchronić komputer przed ewentualnym uszkodzeniem i zapewnić sobie bezpieczeństwo, należy przestrzegać następujących zaleceń dotyczących bezpieczeństwa.

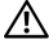

/ OSTRZEŻENIE: Przed przystąpieniem do wykonywania czynności wymagających otwarcia obudowy komputera należy zapoznać się z instrukcjami dotyczacymi bezpieczeństwa dostarczonymi z komputerem. Dodatkowe zalecenia dotyczące bezpieczeństwa można znaleźć na stronie internetowej Regulatory Compliance (Informacje o zgodności z przepisami prawnymi) pod adresem dell.com/regulatory\_compliance.

OSTRZEŻENIE: Przed otwarciem jakichkolwiek pokryw lub paneli należy odłączyć komputer od wszystkich źródeł zasilania. Po zakończeniu pracy wewnątrz komputera należy zainstalować pokrywy i panele oraz wkręcić śruby, a dopiero potem podłączyć zasilanie.

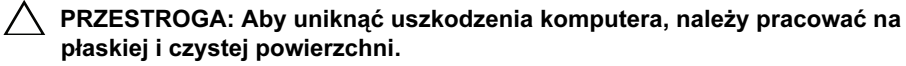

PRZESTROGA: Aby uniknąć uszkodzenia podzespołów i kart, należy je trzymać za krawędzie i unikać dotykania wtyków i złączy.

PRZESTROGA: Do zdejmowania pokrywy komputera i do dostępu do elementów wewnątrz komputera upoważnieni są wyłącznie przeszkoleni pracownicy serwisu. Instrukcje bezpieczeństwa zawierają kompletne informacje na temat środków ostrożności, zasad pracy wewnątrz komputera i zabezpieczenia przed wyładowaniami elektrostatycznymi.

PRZESTROGA: Przed dotknięciem dowolnego elementu wewnątrz komputera należy pozbyć się ładunków elektrostatycznych z ciała, dotykając dowolnej nielakierowanej powierzchni komputera, np. metalowych elementów z tyłu komputera. W trakcie pracy należy od czasu do czasu dotykać nielakierowanej powierzchni metalowej, aby odprowadzić ładunki elektrostatyczne, które mogłyby uszkodzić wewnętrzne podzespoły.

PRZESTROGA: Przy odłączaniu kabla należy pociągnąć za wtyczkę lub uchwyt, a nie za sam kabel. Niektóre kable mają złącza z zatrzaskami lub pokrętła, które przed odłączeniem kabla należy otworzyć lub odkręcić. Podczas odłączania kabli, należy je trzymać prosto, aby uniknąć wygięcia styków w złączach. Podczas podłączania kabli, należy zwrócić uwagę na prawidłowe zorientowanie i wyrównanie złączy i portów.

 $\triangle$ 

PRZESTROGA: Aby odłączyć kabel sieciowy, należy najpierw odłączyć go od komputera, a następnie od urządzenia sieciowego.

PRZESTROGA: Naciśnij i wysuń wszelkie karty znajdujące się w czytniku kart pamięci.

### Zalecane narzędzia

Procedury w tym dokumencie wymagają użycia następujących narzędzi:

- Wkrętak krzyżowy
- Wkrętak torx nr 5 (T5)

# Po zakończeniu pracy we wnętrzu komputera

Po zakończeniu wymiany i instalacji podzespołów należy wykonać następujące czynności:

- Przykręć wszystkie śruby i sprawdź, czy żadne nieużywane śruby nie pozostały wewnątrz komputera.
- Podłącz wszelkie urządzenia zewnętrzne, kable, karty i inne elementy odłączone przed przystąpieniem do pracy.
- Podłącz komputer i wszystkie podłączone urządzenia do gniazdek elektrycznych.
- PRZESTROGA: Przed włączeniem komputera przykręć wszystkie śruby i sprawdź, czy żadne nieużywane śruby nie pozostały wewnątrz komputera. Pominięcie tej czynności może spowodować uszkodzenie komputera.
- Włącz komputer.

# Zdejmowanie pokrywy dolnej

🔨 OSTRZEŻENIE: Przed przystąpieniem do wykonywania czynności wymagających otwarcia obudowy komputera należy zapoznać się z instrukcjami dotyczącymi bezpieczeństwa dostarczonymi z komputerem i wykonać procedurę przedstawioną w sekcji "Zanim zaczniesz" na stronie 7. Po zakończeniu prac wewnatrz komputera postępuj zgodnie z zaleceniami podanymi w sekcji "Po zakończeniu pracy we wnętrzu komputera" na stronie 9. Dodatkowe zalecenia dotyczące bezpieczeństwa można znaleźć na stronie internetowej Regulatory Compliance (Informacje o zgodności z przepisami prawnymi) pod adresem dell.com/regulatory compliance.

### Procedura

- 1 Zamknij klapę wyświetlacza i obróć komputer spodem do góry.
- 2 Odwróć plakietkę systemu i umieść ją na pokrywie dolnej.

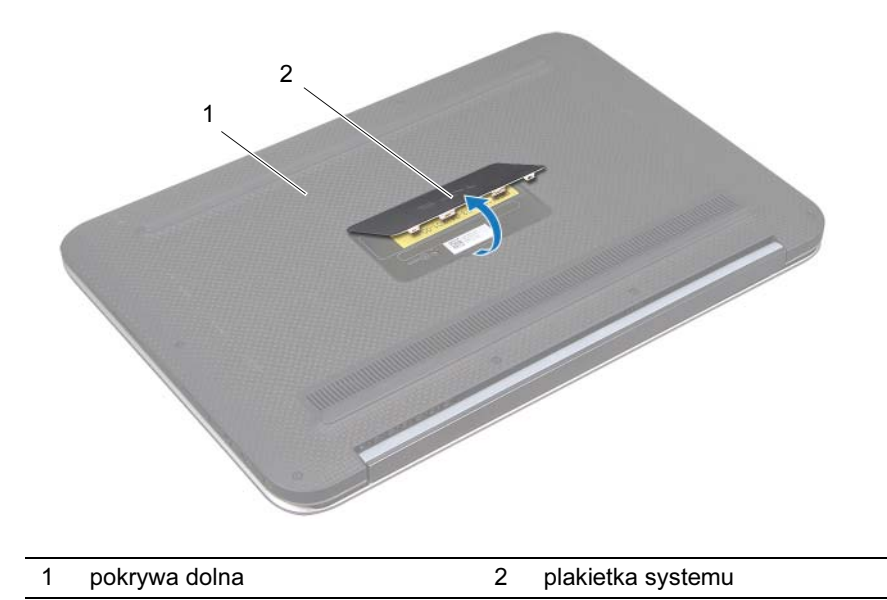

Wykreć śruby mocujące pokrywę dolną do zespołu podparcia dłoni. 3

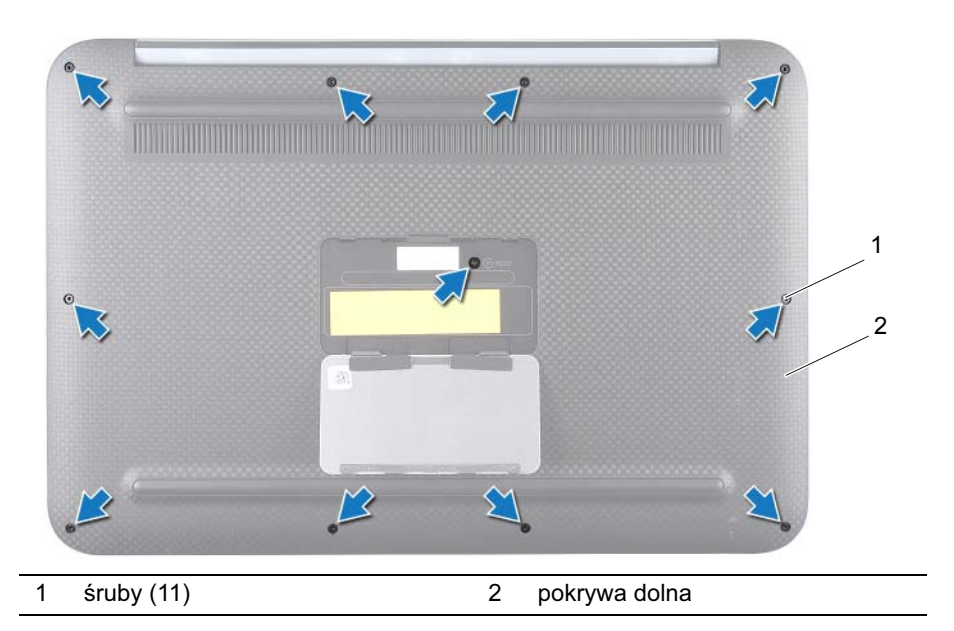

- 4 Zaczynając od boku komputera, ostrożnie podważ pokrywę dolną.
- **5** Ostrożnie unieś pod kątem pokrywę dolną i wysuń ją, aby odłączyć gniazdo przełącznika zasilania od przełącznika zasilania.

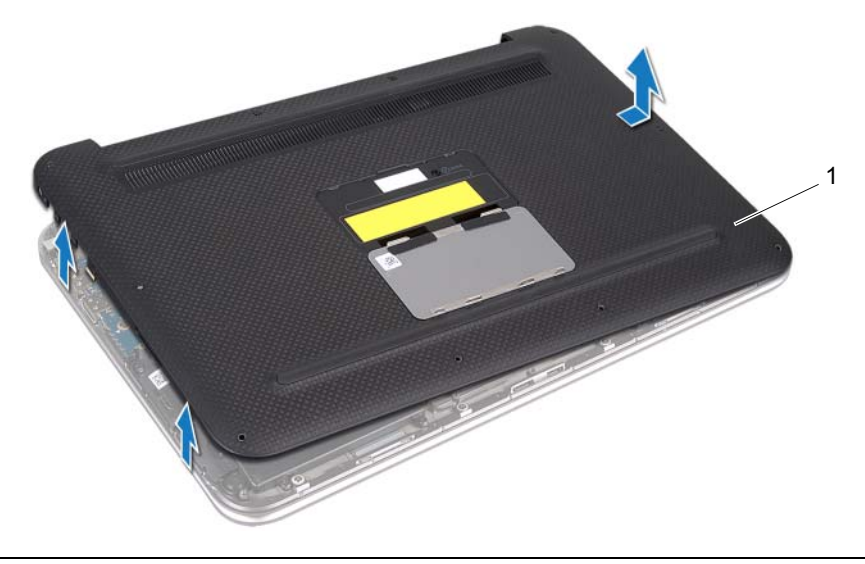

# Montaż pokrywy dolnej

OSTRZEŻENIE: Przed przystąpieniem do wykonywania czynności wymagających otwarcia obudowy komputera należy zapoznać się z instrukcjami dotyczącymi bezpieczeństwa dostarczonymi z komputerem i wykonać procedurę przedstawioną w sekcji "Zanim zaczniesz" na stronie 7. Po zakończeniu prac wewnątrz komputera postępuj zgodnie z zaleceniami podanymi w sekcji "Po zakończeniu pracy we wnętrzu komputera" na stronie 9. Dodatkowe zalecenia dotyczące bezpieczeństwa można znaleźć na stronie internetowej Regulatory Compliance (Informacje o zgodności z przepisami prawnymi) pod adresem dell.com/regulatory\_compliance.

### Procedura

- 1 Wsuń gniazdo przełącznika zasilania do przełącznika zasilania i umieść pokrywę dolną na zespole podparcia dłoni.
- 2 Zatrzaśnij pokrywę dolną na miejscu.
- 3 Wkręć śruby mocujące pokrywę dolną do zespołu podparcia dłoni.
- 4 Odwróć plakietkę systemu i zatrzaśnij ją na miejscu.
- **5** Postępuj zgodnie z zaleceniami przedstawionymi w sekcji "Po zakończeniu pracy we wnętrzu komputera" na stronie 9.

# Wyjmowanie akumulatora

OSTRZEŻENIE: Przed przystąpieniem do wykonywania czynności wymagających otwarcia obudowy komputera należy zapoznać się z instrukcjami dotyczącymi bezpieczeństwa dostarczonymi z komputerem i wykonać procedurę przedstawioną w sekcji "Zanim zaczniesz" na stronie 7. Po zakończeniu prac wewnątrz komputera postępuj zgodnie z zaleceniami podanymi w sekcji "Po zakończeniu pracy we wnętrzu komputera" na stronie 9. Dodatkowe zalecenia dotyczące bezpieczeństwa można znaleźć na stronie internetowej Regulatory Compliance (Informacje o zgodności z przepisami prawnymi) pod adresem dell.com/regulatory\_compliance.

## Warunki wstępne

Zdejmij pokrywę dolną. Patrz: "Zdejmowanie pokrywy dolnej" na stronie 10.

## Procedura

3

4

akumulator

- 1 Odłącz kabel akumulatora od złącza płyty systemowej.
- 2 Wykręć śruby mocujące akumulator do zespołu podparcia dłoni.
- **3** Wyjmij akumulator i kabel z zespołu podparcia dłoni.

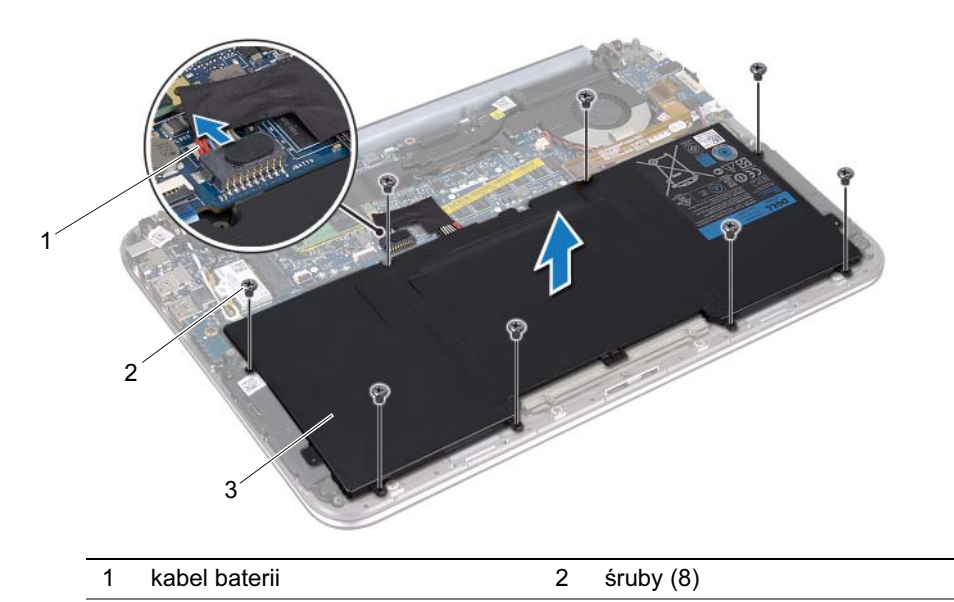

| Przesuń i przytrzymaj przez około 5 sekund przełącznik zasilania, aby odprowad | lzić |
|--------------------------------------------------------------------------------|------|
| ładunki elektryczne z płyty systemowej                                         |      |

# Zakładanie akumulatora

OSTRZEŻENIE: Przed przystąpieniem do wykonywania czynności wymagających otwarcia obudowy komputera należy zapoznać się z instrukcjami dotyczącymi bezpieczeństwa dostarczonymi z komputerem i wykonać procedurę przedstawioną w sekcji "Zanim zaczniesz" na stronie 7. Po zakończeniu prac wewnątrz komputera postępuj zgodnie z zaleceniami podanymi w sekcji "Po zakończeniu pracy we wnętrzu komputera" na stronie 9. Dodatkowe zalecenia dotyczące bezpieczeństwa można znaleźć na stronie internetowej Regulatory Compliance (Informacje o zgodności z przepisami prawnymi) pod adresem dell.com/regulatory\_compliance.

### Procedura

- 1 Wyrównaj otwory na śruby na akumulatorze z otworami na śruby w zespole podparcia dłoni.
- 2 Wkręć śruby mocujące akumulator do zespołu podparcia dłoni.
- **3** Podłącz kabel akumulatora do płyty systemowej.

- 1 Załóż pokrywę dolną. Patrz: "Montaż pokrywy dolnej" na stronie 12.
- **2** Postępuj zgodnie z zaleceniami przedstawionymi w sekcji "Po zakończeniu pracy we wnętrzu komputera" na stronie 9.

# Wyjmowanie karty Mini-Card sieci bezprzewodowej

OSTRZEŻENIE: Przed przystąpieniem do wykonywania czynności wymagających otwarcia obudowy komputera należy zapoznać się z instrukcjami dotyczącymi bezpieczeństwa dostarczonymi z komputerem i wykonać procedurę przedstawioną w sekcji "Zanim zaczniesz" na stronie 7. Po zakończeniu prac wewnątrz komputera postępuj zgodnie z zaleceniami podanymi w sekcji "Po zakończeniu pracy we wnętrzu komputera" na stronie 9. Dodatkowe zalecenia dotyczące bezpieczeństwa można znaleźć na stronie internetowej Regulatory Compliance (Informacje o zgodności z przepisami prawnymi) pod adresem dell.com/regulatory\_compliance.

Jeśli kartę Mini-Card sieci bezprzewodowej zamówiono razem z komputerem, jest ona zainstalowana fabrycznie.

# Warunki wstępne

- 1 Zdejmij pokrywę dolną. Patrz: "Zdejmowanie pokrywy dolnej" na stronie 10.
- 2 Wyjmij akumulator. Patrz: "Wyjmowanie akumulatora" na stronie 13.

# Procedura

- 1 Odłącz kable antenowe od złączy na karcie Mini-Card sieci bezprzewodowej.
- **2** Odkręć śrubę, która mocuje kartę Mini-Card sieci bezprzewodowej do złącza karty Mini-Card sieci bezprzewodowej.

**3** Wyjmij kartę Mini-Card sieci bezprzewodowej ze złącza karty Mini-Card sieci bezprzewodowej.

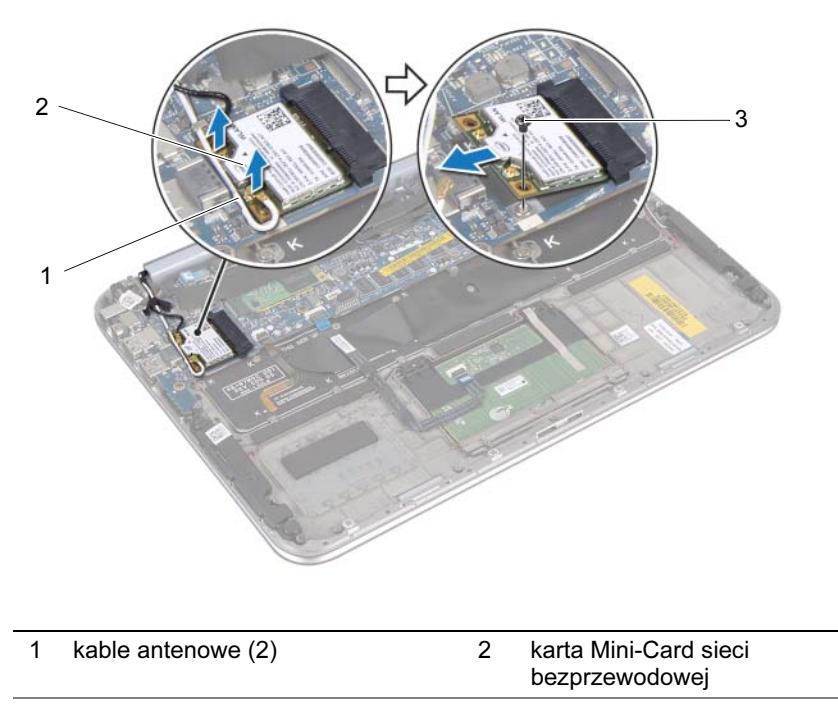

3 śruba

# Zakładanie karty Mini-Card sieci bezprzewodowej

🕂 OSTRZEŻENIE: Przed przystąpieniem do wykonywania czynności wymagających otwarcia obudowy komputera należy zapoznać się z instrukcjami dotyczącymi bezpieczeństwa dostarczonymi z komputerem i wykonać procedure przedstawioną w sekcji "Zanim zaczniesz" na stronie 7. Po zakończeniu prac wewnatrz komputera postępuj zgodnie z zaleceniami podanymi w sekcji "Po zakończeniu pracy we wnętrzu komputera" na stronie 9. Dodatkowe zalecenia dotyczące bezpieczeństwa można znaleźć na stronie internetowej Regulatory Compliance (Informacje o zgodności z przepisami prawnymi) pod adresem dell.com/regulatory compliance.

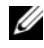

**UWAGA:** Firma Dell nie gwarantuje kompatybilności ani nie zapewnia pomocy technicznej dla kart Mini-Card sieci bezprzewodowej pochodzących z innych źródeł niż Dell.

Komputer jest wyposażony w jedno gniazdo połówkowych kart Mini-Card, obsługujące hybrydowe karty bezprzewodowej sieci lokalnej (WLAN) i Bluetooth.

# Procedura

- Wyrównaj nacięcie w karcie Mini-Card sieci bezprzewodowej z wypustką na złączu 1 karty.
- PRZESTROGA: Wsuń na miejsce kartę Mini-Card sieci bezprzewodowej i mocno i równomiernie dociśnij. W przypadku użycia nadmiernej siły można zniszczyć złącze.
- przypadku wyczucia oporu sprawdź złacza na karcie Mini-Card sieci bezprzewodowej oraz na płycie systemowej i prawidłowo zorientuj karte.

**PRZESTROGA:** Aby uniknąć uszkodzenia karty Mini-Card sieci bezprzewodowej, nie należy umieszczać pod nia żadnych kabli.

- 2 Włóż kartę Mini-Card sieci bezprzewodowej pod kątem 45 stopni do złącza karty Mini-Card.
- **3** Dociśnij drugi koniec karty Mini-Card sieci bezprzewodowej i wkręć śrubę mocująca kartę Mini-Card sieci bezprzewodowej do złącza karty Mini-Card.
- Podłącz kable antenowe od złączy na karcie Mini-Card sieci bezprzewodowej. 4

W tabeli poniżej przedstawiono schematy kolorów kabla antenowego dla karty Mini-Card sieci bezprzewodowej obsługiwanej przez komputer.

| Złącza na karcie Mini-Card sieci<br>bezprzewodowej | Schemat kolorów kabla<br>antenowego |
|----------------------------------------------------|-------------------------------------|
| WLAN + Bluetooth (2 kable)                         |                                     |
| Kabel główny karty WLAN + Bluetooth                | biały                               |
| (biały trójkąt)                                    | czarny                              |
| Kabel pomocniczy karty WLAN + Bluetooth            |                                     |
| (czarny trójkąt)                                   |                                     |

- 1 Zainstaluj akumulator. Patrz: "Zakładanie akumulatora" na stronie 14.
- 2 Załóż pokrywę dolną. Patrz: "Montaż pokrywy dolnej" na stronie 12.
- **3** Postępuj zgodnie z zaleceniami przedstawionymi w sekcji "Po zakończeniu pracy we wnętrzu komputera" na stronie 9.

# Wyjmowanie karty mSATA

OSTRZEŻENIE: Przed przystąpieniem do wykonywania czynności wymagających otwarcia obudowy komputera należy zapoznać się z instrukcjami dotyczącymi bezpieczeństwa dostarczonymi z komputerem i wykonać procedurę przedstawioną w sekcji "Zanim zaczniesz" na stronie 7. Po zakończeniu prac wewnątrz komputera postępuj zgodnie z zaleceniami podanymi w sekcji "Po zakończeniu pracy we wnętrzu komputera" na stronie 9. Dodatkowe zalecenia dotyczące bezpieczeństwa można znaleźć na stronie internetowej Regulatory Compliance (Informacje o zgodności z przepisami prawnymi) pod adresem dell.com/regulatory\_compliance.

## Warunki wstępne

- 1 Zdejmij pokrywę dolną. Patrz: "Zdejmowanie pokrywy dolnej" na stronie 10.
- 2 Wyjmij akumulator. Patrz: "Wyjmowanie akumulatora" na stronie 13.

### Procedura

1 Usuń folię z karty mSATA.

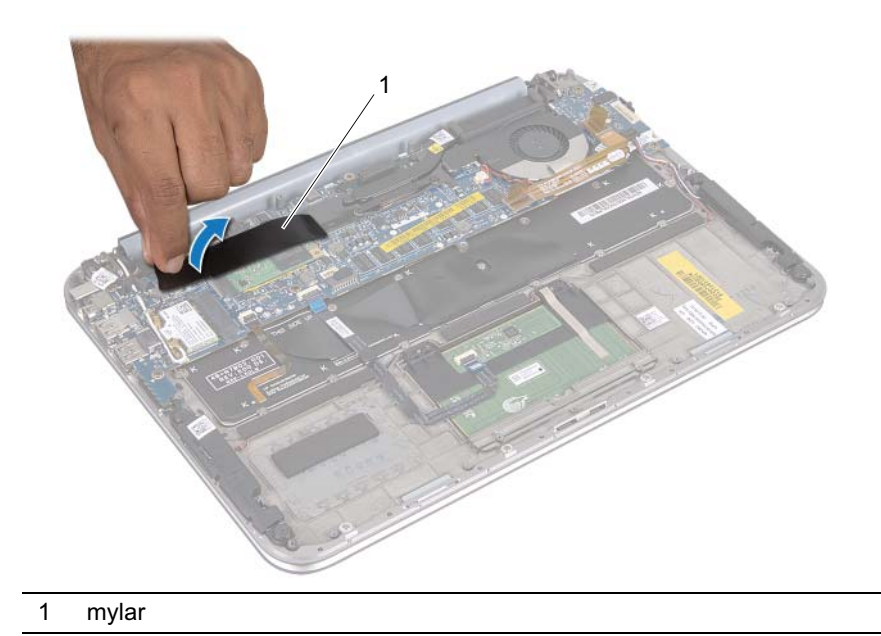

2 Wykręć śrubę mocującą kartę mSATA do złącza karty mSATA.

Wyjmij kartę mSATA ze złącza karty mSATA.

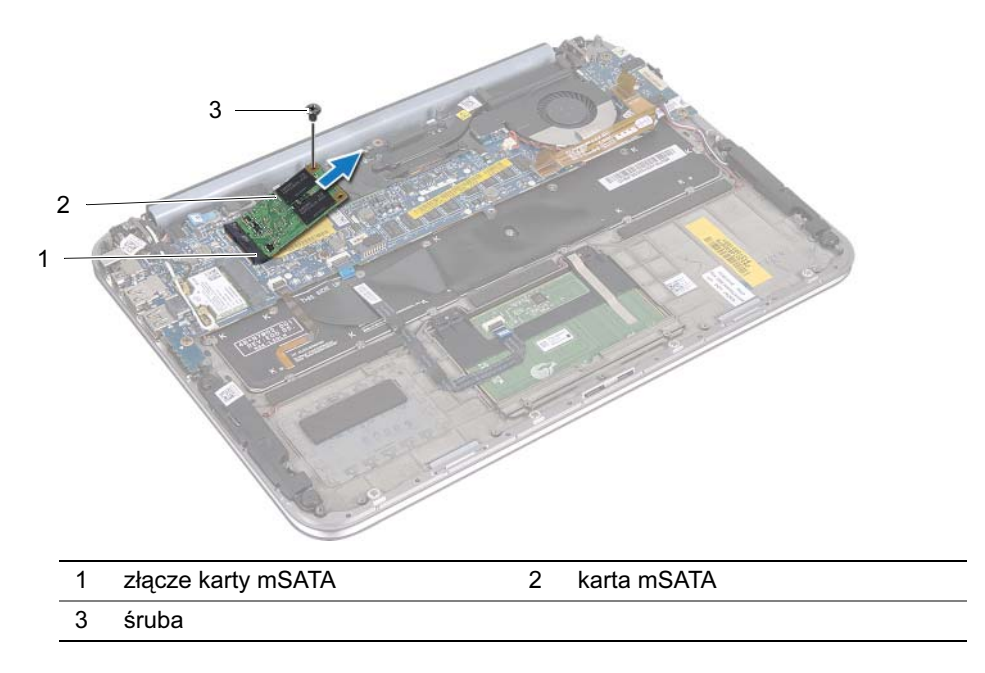

# Montaż karty mSATA

OSTRZEŻENIE: Przed przystąpieniem do wykonywania czynności wymagających otwarcia obudowy komputera należy zapoznać się z instrukcjami dotyczącymi bezpieczeństwa dostarczonymi z komputerem i wykonać procedurę przedstawioną w sekcji "Zanim zaczniesz" na stronie 7. Po zakończeniu prac wewnątrz komputera postępuj zgodnie z zaleceniami podanymi w sekcji "Po zakończeniu pracy we wnętrzu komputera" na stronie 9. Dodatkowe zalecenia dotyczące bezpieczeństwa można znaleźć na stronie internetowej Regulatory Compliance (Informacje o zgodności z przepisami prawnymi) pod adresem dell.com/regulatory\_compliance.

### Procedura

- 1 Dopasuj wycięcie na karcie mSATA do wypustki na złączu karty mSATA.
- 2 Włóż kartę mSATA pod kątem 45 stopni w złącze karty mSATA.
- **3** Dociśnij drugi koniec karty mSATA i wkręć śrubę mocującą kartę mSATA do złącza karty mSATA.
- **4** Przyklej folię na kartę mSATA.

- 1 Zainstaluj akumulator. Patrz: "Zakładanie akumulatora" na stronie 14.
- 2 Załóż pokrywę dolną. Patrz: "Montaż pokrywy dolnej" na stronie 12.
- **3** Postępuj zgodnie z zaleceniami przedstawionymi w sekcji "Po zakończeniu pracy we wnętrzu komputera" na stronie 9.

# Wyjmowanie głośników

OSTRZEŻENIE: Przed przystąpieniem do wykonywania czynności wymagających otwarcia obudowy komputera należy zapoznać się z instrukcjami dotyczącymi bezpieczeństwa dostarczonymi z komputerem i wykonać procedurę przedstawioną w sekcji "Zanim zaczniesz" na stronie 7. Po zakończeniu prac wewnątrz komputera postępuj zgodnie z zaleceniami podanymi w sekcji "Po zakończeniu pracy we wnętrzu komputera" na stronie 9. Dodatkowe zalecenia dotyczące bezpieczeństwa można znaleźć na stronie internetowej Regulatory Compliance (Informacje o zgodności z przepisami prawnymi) pod adresem dell.com/regulatory\_compliance.

### Warunki wstępne

- 1 Zdejmij pokrywę dolną. Patrz: "Zdejmowanie pokrywy dolnej" na stronie 10.
- 2 Wyjmij akumulator. Patrz: "Wyjmowanie akumulatora" na stronie 13.

### Procedura

- 1 Podnieś zatrzask złącza i odłącz kabel tabliczki dotykowej ze złącza płyty systemowej.
- 2 Odsuń kabel tabliczki dotykowej od kabla głośników.
- **3** Odłącz kabel głośników od złącza karty WE/WY.
- 4 Wykręć śruby mocujące głośniki do zespołu podparcia dłoni.
- **5** Zapamiętaj ułożenie kabla głośników i wyjmij go z prowadnic na zespole podparcia dłoni.

Podnieś głośniki, wraz z kablem głośników i wyjmij je z zespołu podparcia dłoni.

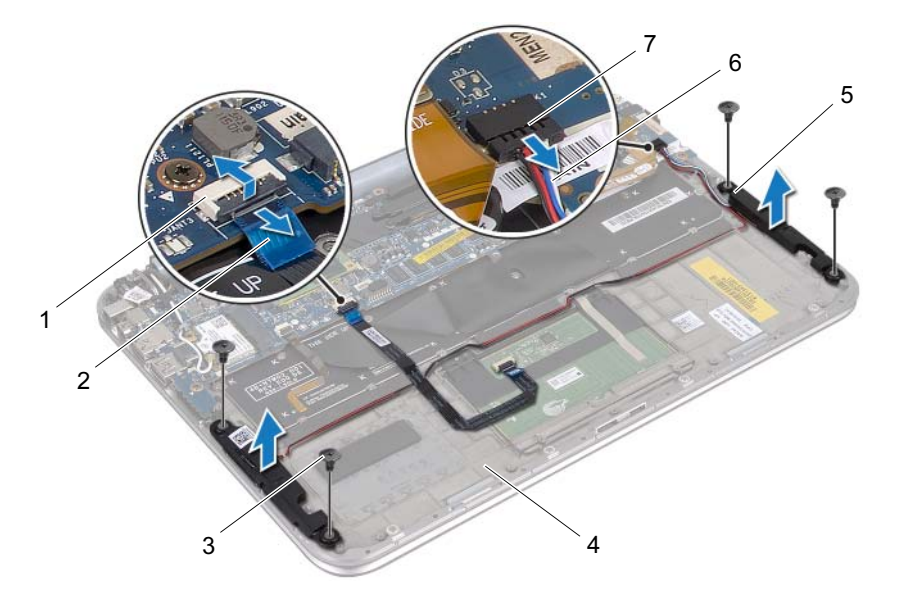

| 1 | złącze kabla tabliczki dotykowej | 2 | kabel tabliczki dotykowej |
|---|----------------------------------|---|---------------------------|
| 3 | śruby (4)                        | 4 | zespół podparcia dłoni    |
| 5 | głośniki (2)                     | 6 | kabel głośników           |
| 7 | złącze kabla głośników           |   |                           |

# Montaż głośników

N OSTRZEŻENIE: Przed przystąpieniem do wykonywania czynności wymagających otwarcia obudowy komputera należy zapoznać się z instrukcjami dotyczącymi bezpieczeństwa dostarczonymi z komputerem i wykonać procedurę przedstawioną w sekcji "Zanim zaczniesz" na stronie 7. Po zakończeniu prac wewnatrz komputera postępuj zgodnie z zaleceniami podanymi w sekcji "Po zakończeniu pracy we wnętrzu komputera" na stronie 9. Dodatkowe zalecenia dotyczące bezpieczeństwa można znaleźć na stronie internetowej Regulatory Compliance (Informacje o zgodności z przepisami prawnymi) pod adresem dell.com/regulatory compliance.

# Procedura

1 Używając kołków ustalających na zespole podparcia dłoni, ustaw głośniki we właściwej pozycji.

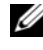

**UWAGA:** Sprawdź, czy głośniki są poprawnie ustawione na kołkach ustalających.

- 2 Wkręć śruby mocujące głośniki do zespołu podparcia dłoni.
- 3 Ułóż kabel głośników na prowadnicach na zespole podparcia dłoni.
- 4 Podłącz kabel głośników do złącza karty WE/WY.
- Wsuń kabel tabliczki dotykowej w złącze na płycie systemowej i naciśnij zatrzask 5 złącza, aby zamocować kabel.

- 1 Zainstaluj akumulator. Patrz: "Zakładanie akumulatora" na stronie 14.
- 2 Załóż pokrywe dolna. Patrz: "Montaż pokrywy dolnej" na stronie 12.
- **3** Postepuj zgodnie z zaleceniami przedstawionymi w sekcji "Po zakończeniu pracy we wnetrzu komputera" na stronie 9.

# Wyjmowanie baterii pastylkowej

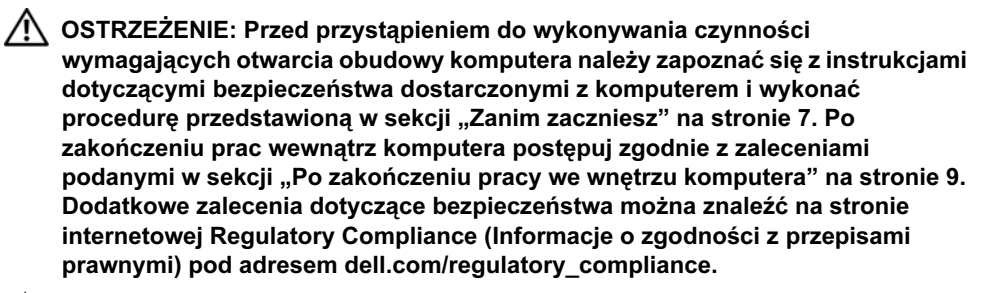

PRZESTROGA: Wyjęcie baterii pastylkowej spowoduje przywrócenie domyślnych ustawień systemu BIOS. Zaleca się zanotowanie ustawień systemu BIOS przed wyjęciem baterii pastylkowej.

#### Warunki wstępne

- 1 Zdejmij pokrywę dolną. Patrz: "Zdejmowanie pokrywy dolnej" na stronie 10.
- 2 Wyjmij akumulator. Patrz: "Wyjmowanie akumulatora" na stronie 13.

#### Procedura

1 Odłącz kabel karty WE/WY od płyty systemowej.

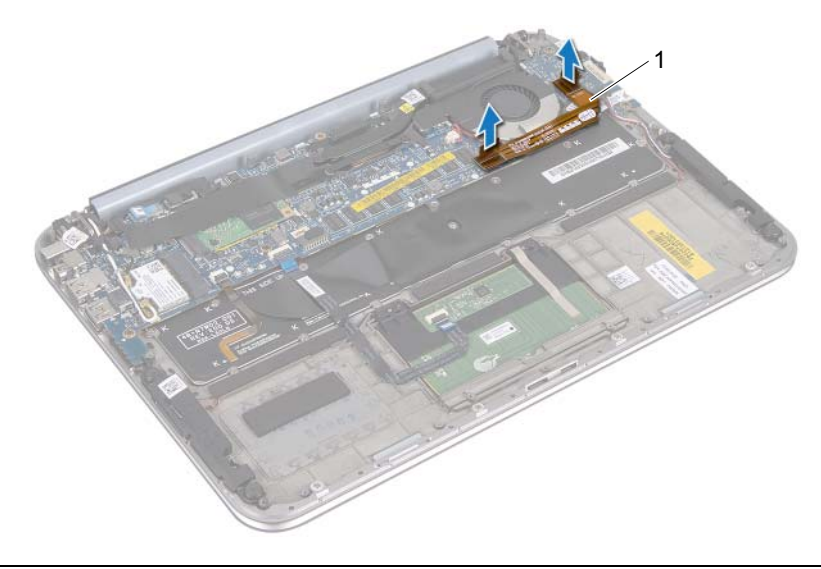

- 1 kabel karty WE/WY
- 2 Odłącz kabel baterii pastylkowej od płyty systemowej.

- **3** Zapamiętaj ułożenie kabla baterii pastylkowej i wyjmij kabel z prowadnic.
- 4 Odłącz baterię pastylkową od klawiatury.
- **5** Wyjmij z klawiatury baterię pastylkową razem z jej kablem.

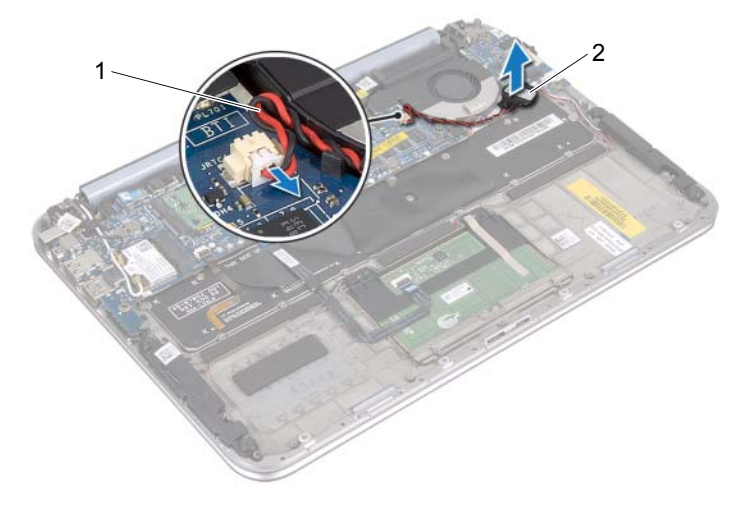

| 1 | kabel baterii pastylkowej | 2 bateria pastylkowa |  |
|---|---------------------------|----------------------|--|
|---|---------------------------|----------------------|--|

# Montaż baterii pastylkowej

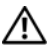

🔨 OSTRZEŻENIE: Przed przystąpieniem do wykonywania czynności wymagających otwarcia obudowy komputera należy zapoznać się z instrukcjami dotyczacymi bezpieczeństwa dostarczonymi z komputerem i wykonać procedurę przedstawioną w sekcji "Zanim zaczniesz" na stronie 7. Po zakończeniu prac wewnatrz komputera postępuj zgodnie z zaleceniami podanymi w sekcji "Po zakończeniu pracy we wnętrzu komputera" na stronie 9. Dodatkowe zalecenia dotyczące bezpieczeństwa można znaleźć na stronie internetowej Regulatory Compliance (Informacje o zgodności z przepisami prawnymi) pod adresem dell.com/regulatory compliance.

OSTRZEŻENIE: Nieprawidłowe zainstalowanie akumulatora grozi wybuchem. Akumulator należy wymieniać tylko na akumulator tego samego typu lub równoważny. Zużyte akumulatory należy utylizować zgodnie z instrukcjami producenta.

#### Procedura

- Załóż baterię pastylkową do klawiatury. 1
- **2** Przeciągnij kabel baterii pastylkowej przez prowadnice.
- 3 Przyłacz kabel baterii pastylkowej i kabel karty WE/WY do płyty systemowej.

- 1 Zainstaluj akumulator. Patrz: "Zakładanie akumulatora" na stronie 14.
- 2 Załóż pokrywę dolną. Patrz: "Montaż pokrywy dolnej" na stronie 12.
- **3** Postępuj zgodnie z zaleceniami przedstawionymi w sekcji "Po zakończeniu pracy we wnętrzu komputera" na stronie 9.

# Wyjmowanie wentylatora

OSTRZEŻENIE: Przed przystąpieniem do wykonywania czynności wymagających otwarcia obudowy komputera należy zapoznać się z instrukcjami dotyczącymi bezpieczeństwa dostarczonymi z komputerem i wykonać procedurę przedstawioną w sekcji "Zanim zaczniesz" na stronie 7. Po zakończeniu prac wewnątrz komputera postępuj zgodnie z zaleceniami podanymi w sekcji "Po zakończeniu pracy we wnętrzu komputera" na stronie 9. Dodatkowe zalecenia dotyczące bezpieczeństwa można znaleźć na stronie internetowej Regulatory Compliance (Informacje o zgodności z przepisami prawnymi) pod adresem dell.com/regulatory\_compliance.

## Warunki wstępne

- 1 Zdejmij pokrywę dolną. Patrz: "Zdejmowanie pokrywy dolnej" na stronie 10.
- 2 Wyjmij akumulator. Patrz: "Wyjmowanie akumulatora" na stronie 13.

## Procedura

1 Odłącz kabel karty WE/WY od karty WE/WY i płyty systemowej i wyjmij kabel z komputera.

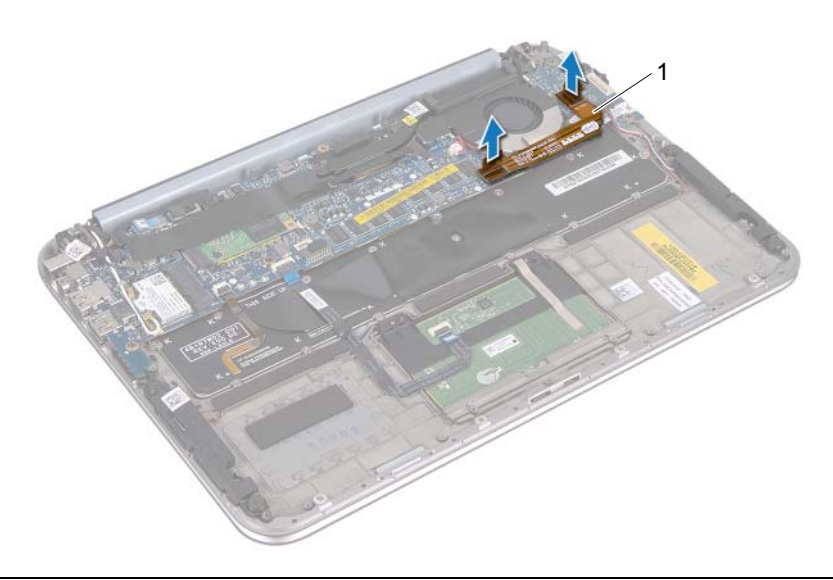

#### 1 kabel karty WE/WY

- 2 Zapamiętaj ułożenie kabla baterii pastylkowej i wyjmij kabel z prowadnic.
- **3** Odłącz kabel wentylatora od złącza płyty systemowej.

- 4 Wykręć śruby mocujące wentylator do klawiatury.
- **5** Wysuń i wyjmij wentylator razem z kablem z klawiatury.

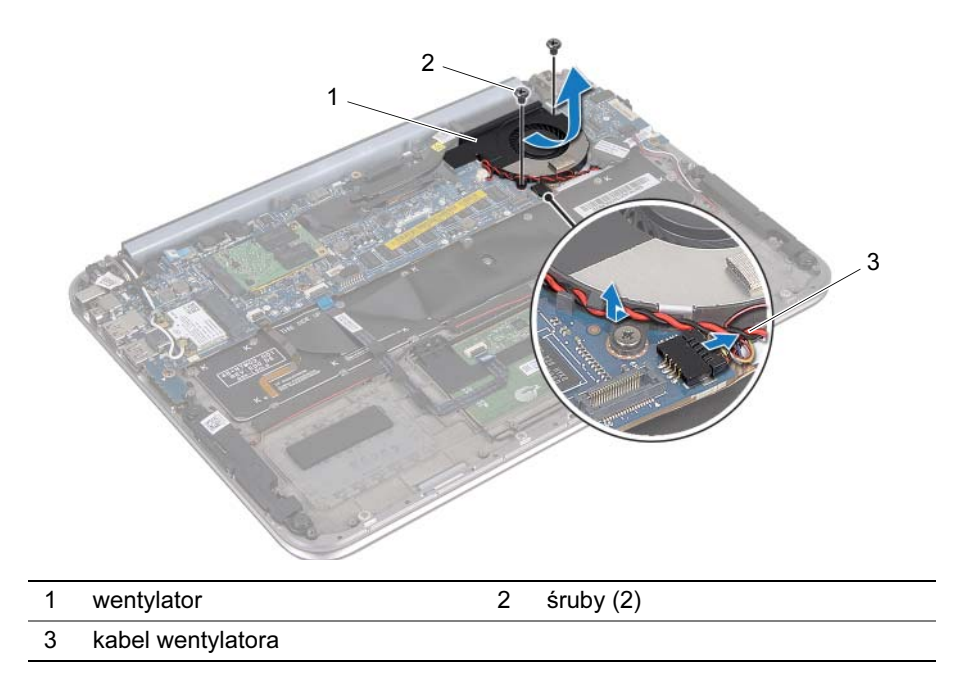

# Montaż wentylatora

OSTRZEŻENIE: Przed przystąpieniem do wykonywania czynności wymagających otwarcia obudowy komputera należy zapoznać się z instrukcjami dotyczącymi bezpieczeństwa dostarczonymi z komputerem i wykonać procedurę przedstawioną w sekcji "Zanim zaczniesz" na stronie 7. Po zakończeniu prac wewnątrz komputera postępuj zgodnie z zaleceniami podanymi w sekcji "Po zakończeniu pracy we wnętrzu komputera" na stronie 9. Dodatkowe zalecenia dotyczące bezpieczeństwa można znaleźć na stronie internetowej Regulatory Compliance (Informacje o zgodności z przepisami prawnymi) pod adresem dell.com/regulatory\_compliance.

## Procedura

- 1 Przesuń klapkę na wentylatorze pod radiatorem i dopasuj otwory na śruby w wentylatorze do otworów na śruby w klawiaturze.
- 2 Wkręć śruby mocujące wentylator do klawiatury.
- **3** Podłącz kabel wentylatora do złącza na płycie systemowej.
- 4 Przeciągnij kabel baterii pastylkowej przez prowadnice.
- 5 Podłącz kabel karty WE/WY do złączy na karcie WE/WY i na płycie systemowej.

- 1 Zainstaluj akumulator. Patrz: "Zakładanie akumulatora" na stronie 14.
- 2 Załóż pokrywę dolną. Patrz: "Montaż pokrywy dolnej" na stronie 12.
- **3** Postępuj zgodnie z zaleceniami przedstawionymi w sekcji "Po zakończeniu pracy we wnętrzu komputera" na stronie 9.

# Wyjmowanie radiatora procesora

OSTRZEŻENIE: Przed przystąpieniem do wykonywania czynności wymagających otwarcia obudowy komputera należy zapoznać się z instrukcjami dotyczącymi bezpieczeństwa dostarczonymi z komputerem i wykonać procedurę przedstawioną w sekcji "Zanim zaczniesz" na stronie 7. Po zakończeniu prac wewnątrz komputera postępuj zgodnie z zaleceniami podanymi w sekcji "Po zakończeniu pracy we wnętrzu komputera" na stronie 9. Dodatkowe zalecenia dotyczące bezpieczeństwa można znaleźć na stronie internetowej Regulatory Compliance (Informacje o zgodności z przepisami prawnymi) pod adresem dell.com/regulatory\_compliance.

### Warunki wstępne

- 1 Zdejmij pokrywę dolną. Patrz: "Zdejmowanie pokrywy dolnej" na stronie 10.
- 2 Wyjmij akumulator. Patrz: "Wyjmowanie akumulatora" na stronie 13.

### Procedura

- 1 W kolejności wskazanej na radiatorze procesora poluzuj śruby mocujące radiator procesora do płyty systemowej.
- 2 Zdejmij radiator procesora z płyty systemowej.

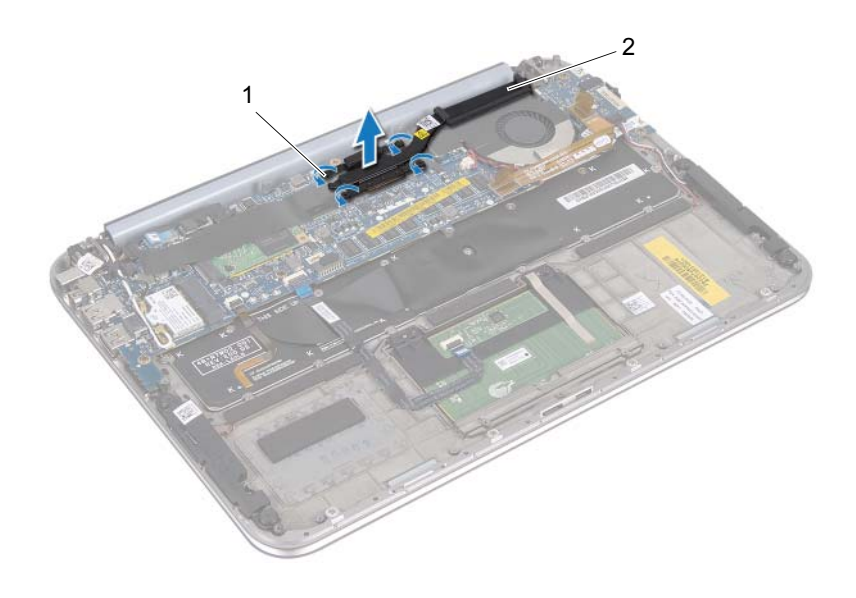

2 radiator procesora

# Montaż radiatora procesora

OSTRZEŻENIE: Przed przystąpieniem do wykonywania czynności wymagających otwarcia obudowy komputera należy zapoznać się z instrukcjami dotyczącymi bezpieczeństwa dostarczonymi z komputerem i wykonać procedurę przedstawioną w sekcji "Zanim zaczniesz" na stronie 7. Po zakończeniu prac wewnątrz komputera postępuj zgodnie z zaleceniami podanymi w sekcji "Po zakończeniu pracy we wnętrzu komputera" na stronie 9. Dodatkowe zalecenia dotyczące bezpieczeństwa można znaleźć na stronie internetowej Regulatory Compliance (Informacje o zgodności z przepisami prawnymi) pod adresem dell.com/regulatory\_compliance.

### Procedura

**UWAGA:** W przypadku instalowana wcześniej używanej płyty systemowej i nie zmienionego radiatora można ponownie wykorzystać tę samą pastę termoprzewodzącą. Jeżeli bądź płyta główna, bądź radiator zostają wymienione, aby zapewnić właściwe odprowadzanie ciepła, należy użyć podkładki termoprzewodzącej dostarczonej w zestawie.

- 1 Wyrównaj otwory na śruby mocujące w radiatorze procesora do otworów na śruby w płycie systemowej.
- **2** W kolejności wskazanej na radiatorze procesora dokręć śruby mocujące radiator procesora do płyty systemowej.

- 1 Zainstaluj akumulator. Patrz: "Zakładanie akumulatora" na stronie 14.
- 2 Załóż pokrywę dolną. Patrz: "Montaż pokrywy dolnej" na stronie 12.
- **3** Postępuj zgodnie z zaleceniami przedstawionymi w sekcji "Po zakończeniu pracy we wnętrzu komputera" na stronie 9.

# Wyjmowanie karty WE/WY

OSTRZEŻENIE: Przed przystąpieniem do wykonywania czynności wymagających otwarcia obudowy komputera należy zapoznać się z instrukcjami dotyczącymi bezpieczeństwa dostarczonymi z komputerem i wykonać procedurę przedstawioną w sekcji "Zanim zaczniesz" na stronie 7. Po zakończeniu prac wewnątrz komputera postępuj zgodnie z zaleceniami podanymi w sekcji "Po zakończeniu pracy we wnętrzu komputera" na stronie 9. Dodatkowe zalecenia dotyczące bezpieczeństwa można znaleźć na stronie internetowej Regulatory Compliance (Informacje o zgodności z przepisami prawnymi) pod adresem dell.com/regulatory\_compliance.

### Warunki wstępne

- 1 Zdejmij pokrywę dolną. Patrz: "Zdejmowanie pokrywy dolnej" na stronie 10.
- 2 Wyjmij akumulator. Patrz: "Wyjmowanie akumulatora" na stronie 13.

#### Procedura

- 1 Zwolnij zatrzask, aby odłączyć kabel karty WE/WY.
- 2 Odłącz kabel głośników od karty WE/WY.

- **3** Wykręć śruby mocujący kartę WE/WY do zespołu podparcia dłoni.
- **4** Wyjmij kartę WE/WY z zespołu podparcia dłoni.

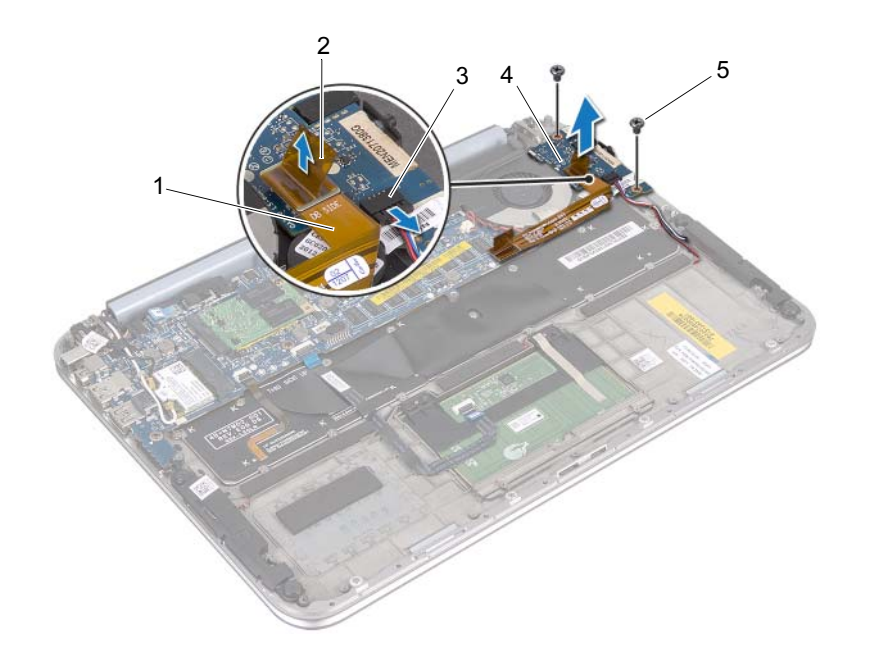

| 1 | kabel karty WE/WY      | 2 | zatrzask    |
|---|------------------------|---|-------------|
| 3 | złącze kabla głośników | 4 | karta WE/WY |
| 5 | śruby (2)              |   |             |

# Montaż karty WE/WY

#### OSTRZEŻENIE: Przed przystąpieniem do wykonywania czynności wymagających otwarcia obudowy komputera należy zapoznać się z instrukcjami dotyczącymi bezpieczeństwa dostarczonymi z komputerem i wykonać procedurę przedstawioną w sekcji "Zanim zaczniesz" na stronie 7. Po zakończeniu prac wewnątrz komputera postępuj zgodnie z zaleceniami podanymi w sekcji "Po zakończeniu pracy we wnętrzu komputera" na stronie 9. Dodatkowe zalecenia dotyczące bezpieczeństwa można znaleźć na stronie internetowej Regulatory Compliance (Informacje o zgodności z przepisami prawnymi) pod adresem dell.com/regulatory\_compliance.

### Procedura

- **UWAGA:** Upewnij się, że przełącznik zasilania jest ustawiony w pozycji domyślnej. Czynność tę należy wykonać przed włożeniem karty WE/WY.
  - 1 Wyrównaj otwory na śruby na karcie WE/WY z otworami na śruby w zespole podparcia dłoni.
  - 2 Wkręć śruby mocujące kartę WE/WY do zespołu podparcia dłoni.
  - 3 Podłącz kabel głośników do złącza na karcie WE/WY.
  - 4 Podłącz kabel karty WE/WY do złącza na karcie WE/WY.

- 1 Zainstaluj akumulator. Patrz: "Zakładanie akumulatora" na stronie 14.
- 2 Załóż pokrywę dolną. Patrz: "Montaż pokrywy dolnej" na stronie 12.
- **3** Postępuj zgodnie z zaleceniami przedstawionymi w sekcji "Po zakończeniu pracy we wnętrzu komputera" na stronie 9.

# Wyjmowanie portu zasilacza

OSTRZEŻENIE: Przed przystąpieniem do wykonywania czynności wymagających otwarcia obudowy komputera należy zapoznać się z instrukcjami dotyczącymi bezpieczeństwa dostarczonymi z komputerem i wykonać procedurę przedstawioną w sekcji "Zanim zaczniesz" na stronie 7. Po zakończeniu prac wewnątrz komputera postępuj zgodnie z zaleceniami podanymi w sekcji "Po zakończeniu pracy we wnętrzu komputera" na stronie 9. Dodatkowe zalecenia dotyczące bezpieczeństwa można znaleźć na stronie internetowej Regulatory Compliance (Informacje o zgodności z przepisami prawnymi) pod adresem dell.com/regulatory compliance.

### Warunki wstępne

- 1 Zdejmij pokrywę dolną. Patrz: "Zdejmowanie pokrywy dolnej" na stronie 10.
- 2 Wyjmij akumulator. Patrz: "Wyjmowanie akumulatora" na stronie 13.

### Procedura

- 1 Odłącz kable antenowe od karty Mini-Card sieci bezprzewodowej. Patrz: "Wyjmowanie karty Mini-Card sieci bezprzewodowej" na stronie 15.
- **2** Zapamiętaj sposób ułożenia kabli antenowych i wyjmij kable z prowadnic na płycie systemowej.
- **3** Odłącz kabel portu zasilacza od złącza na płycie systemowej.
- 4 Wykręć śrubę mocującą port zasilacza do zespołu podparcia dłoni.
**5** Podnieś port zasilacza i wysuń go, aby wyjąć jego kabel z pod zawiasu wyświetlacza.

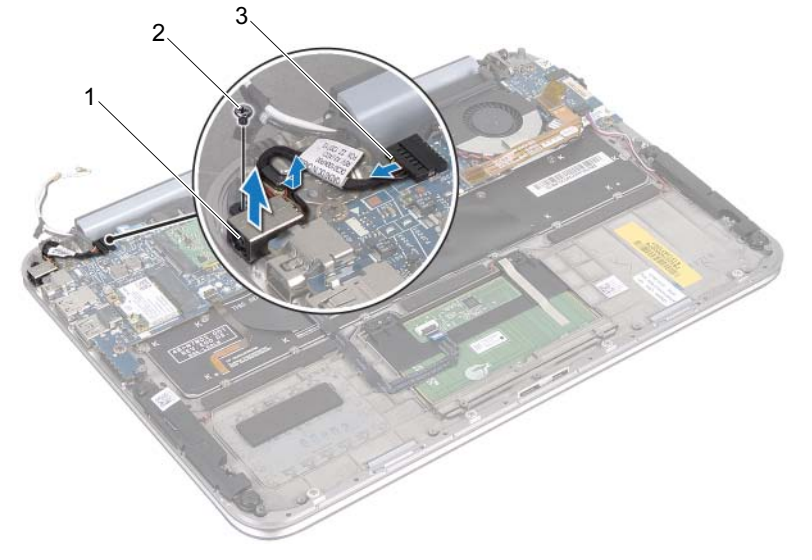

1 port zasilacza

2 śruba

3 kabel portu zasilacza

# Montaż portu zasilacza

OSTRZEŻENIE: Przed przystąpieniem do wykonywania czynności wymagających otwarcia obudowy komputera należy zapoznać się z instrukcjami dotyczącymi bezpieczeństwa dostarczonymi z komputerem i wykonać procedurę przedstawioną w sekcji "Zanim zaczniesz" na stronie 7. Po zakończeniu prac wewnątrz komputera postępuj zgodnie z zaleceniami podanymi w sekcji "Po zakończeniu pracy we wnętrzu komputera" na stronie 9. Dodatkowe zalecenia dotyczące bezpieczeństwa można znaleźć na stronie internetowej Regulatory Compliance (Informacje o zgodności z przepisami prawnymi) pod adresem dell.com/regulatory\_compliance.

#### Procedura

- 1 Wsuń kabel portu zasilacza pod zawias wyświetlacza.
- **2** Wyrównaj otwór na śrubę na porcie zasilacza z otworem na śrubę w zespole podparcia dłoni.
- 3 Wkręć śrubę mocującą portu zasilacza do zespołu podparcia dłoni.
- 4 Podłącz kabel portu zasilacza do złącza na płycie systemowej.
- **5** Ułóż kable antenowe w prowadnicy na płycie systemowej.
- 6 Podłącz kable antenowe do karty Mini-Card sieci bezprzewodowej.

- 1 Zainstaluj akumulator. Patrz: "Zakładanie akumulatora" na stronie 14.
- 2 Załóż pokrywę dolną. Patrz: "Montaż pokrywy dolnej" na stronie 12.
- **3** Postępuj zgodnie z zaleceniami przedstawionymi w sekcji "Po zakończeniu pracy we wnętrzu komputera" na stronie 9.

# Wyjmowanie płyty systemowej

OSTRZEŻENIE: Przed przystąpieniem do wykonywania czynności wymagających otwarcia obudowy komputera należy zapoznać się z instrukcjami dotyczącymi bezpieczeństwa dostarczonymi z komputerem i wykonać procedurę przedstawioną w sekcji "Zanim zaczniesz" na stronie 7. Po zakończeniu prac wewnątrz komputera postępuj zgodnie z zaleceniami podanymi w sekcji "Po zakończeniu pracy we wnętrzu komputera" na stronie 9. Dodatkowe zalecenia dotyczące bezpieczeństwa można znaleźć na stronie internetowej Regulatory Compliance (Informacje o zgodności z przepisami prawnymi) pod adresem dell.com/regulatory\_compliance.

#### Warunki wstępne

- 1 Zdejmij pokrywę dolną. Patrz: "Zdejmowanie pokrywy dolnej" na stronie 10.
- 2 Wyjmij akumulator. Patrz: "Wyjmowanie akumulatora" na stronie 13.
- **3** Wyjmij kartę Mini-Card sieci bezprzewodowej. Patrz: "Wyjmowanie karty Mini-Card sieci bezprzewodowej" na stronie 15.
- 4 Wyjmij kartę mSATA. Patrz: "Wyjmowanie karty mSATA" na stronie 19.
- 5 Wyjmij wentylator. Patrz: "Wyjmowanie wentylatora" na stronie 28.
- **6** Zdejmij radiator procesora. Patrz sekcja "Wyjmowanie radiatora procesora" na stronie 31.

### Procedura

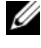

**UWAGA:** Kod Service Tag komputera znajduje sie pod plakietka systemu. Po wymianie płyty systemowej należy wprowadzić kod Service Tag w systemie BIOS.

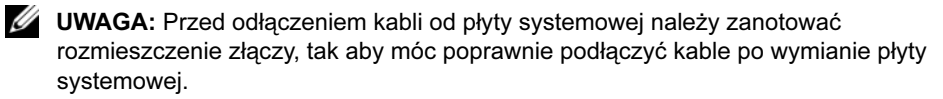

- 1 Odłącz kabel baterii pastylkowej. Patrz, Wyjmowanie baterii pastylkowej" na stronie 25.
- 2 Odłącz kabel portu zasilacza od płyty systemowej.
- Pociągając za zaczepy, odłącz kable wyświetlacza od płyty systemowej. 3
- 4 Podnieś zatrzaski złączy i pociągając za zaczepy, odłącz kabel tabliczki dotykowej i kabel podświetlenia klawiatury ze złączy na płycie systemowej.
- Wyjmij kable antenowe z prowadnicy na płycie systemowej. 5 Patrz: "Wyjmowanie karty Mini-Card sieci bezprzewodowej" na stronie 15.

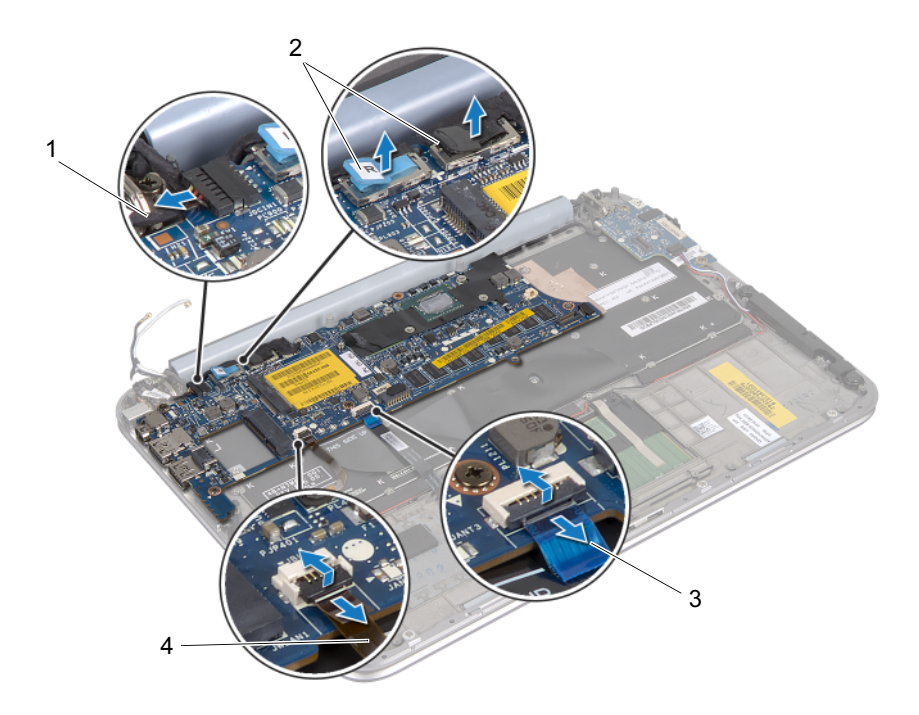

| 1 | kabel portu zasilacza     | 2 | kable wyświetlacza             |
|---|---------------------------|---|--------------------------------|
| 3 | kabel tabliczki dotykowej | 4 | kabel podświetlenia klawiatury |

- 6 Wykręć śruby mocujące płytę systemową do zespołu podparcia dłoni.
- 7 Ostrożnie podnieś płytę systemową i odwróć ją.

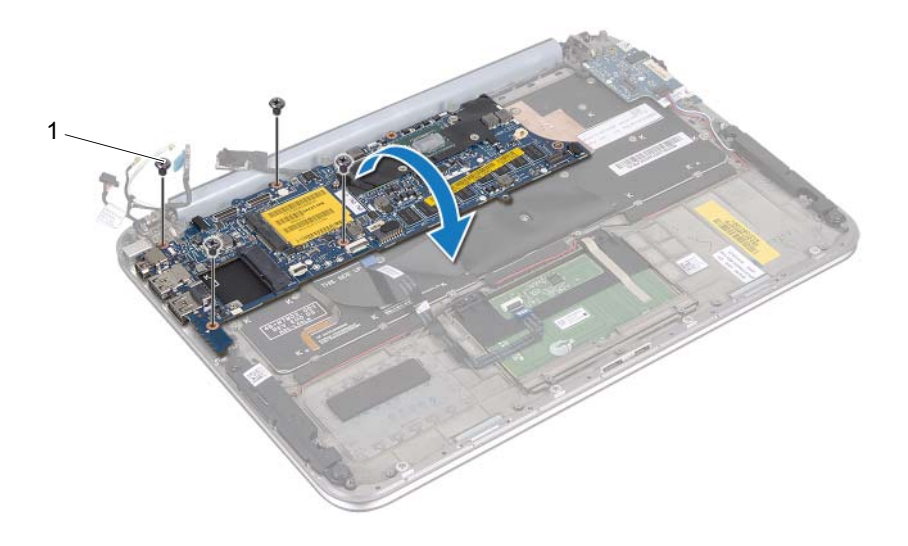

| 1 | śruby | (4) |
|---|-------|-----|
|---|-------|-----|

8 Podnieś zatrzask złącza i odłącz kabel klawiatury ze złącza płyty systemowej.

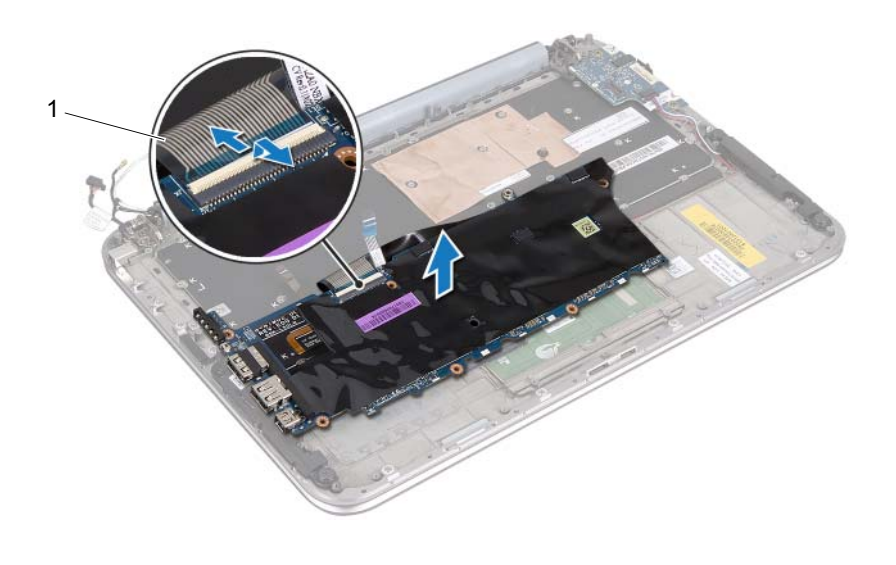

- 1 kabel klawiatury
- **9** Podnieś i wyjmij płytę systemową z zespołu podparcia dłoni.

# Montaż płyty systemowej

OSTRZEŻENIE: Przed przystąpieniem do wykonywania czynności wymagających otwarcia obudowy komputera należy zapoznać się z instrukcjami dotyczącymi bezpieczeństwa dostarczonymi z komputerem i wykonać procedurę przedstawioną w sekcji "Zanim zaczniesz" na stronie 7. Po zakończeniu prac wewnątrz komputera postępuj zgodnie z zaleceniami podanymi w sekcji "Po zakończeniu pracy we wnętrzu komputera" na stronie 9. Dodatkowe zalecenia dotyczące bezpieczeństwa można znaleźć na stronie internetowej Regulatory Compliance (Informacje o zgodności z przepisami prawnymi) pod adresem dell.com/regulatory\_compliance.

#### Procedura

- 1 Wsuń kabel klawiatury do złącza na płycie systemowej i naciśnij zatrzask złącza, aby umocować kabel.
- **2** Odwróć płytę systemową i wyrównaj otwory na śruby w płycie systemowej z otworami na śruby w zespole podparcia dłoni.

#### A PRZESTROGA: Upewnij się, że pod płytą systemową nie ma żadnych kabli.

- 3 Wkręć śruby mocujące płytę systemową do zespołu podparcia dłoni.
- 4 Podłącz kabel baterii pastylkowej.
- **5** Podłącz kabel portu zasilacza do płyty systemowej.
- 6 Podłącz kabel ekranu dotykowego i kabel wyświetlacza do płyty systemowej.
- 7 Ułóż kable antenowe w prowadnicy na płycie systemowej.
- **8** Wsuń kabel tabliczki dotykowej i kabel podświetlenia klawiatury w odpowiednie złącza na płycie systemowej; naciśnij zatrzaski złączy, aby zamocować kable.

- 1 Zainstaluj radiator procesora. Patrz sekcja "Montaż radiatora procesora" na stronie 29.
- 2 Zamontuj wentylator. Patrz: "Montaż wentylatora" na stronie 30.
- 3 Zainstaluj kartę mSATA. Patrz: "Montaż karty mSATA" na stronie 21.
- **4** Zainstaluj kartę Mini-Card sieci bezprzewodowej. Patrz: "Zakładanie karty Mini-Card sieci bezprzewodowej" na stronie 17.
- **5** Zainstaluj akumulator. Patrz: "Zakładanie akumulatora" na stronie 14.
- 6 Załóż pokrywę dolną. Patrz: "Montaż pokrywy dolnej" na stronie 12.
- 7 Postępuj zgodnie z zaleceniami przedstawionymi w sekcji "Po zakończeniu pracy we wnętrzu komputera" na stronie 9.

### Wprowadzanie kodu Service Tag w systemie BIOS

- 1 Włącz komputer.
- 2 Naciśnij klawisz <F2> podczas testu POST, aby przejść do programu konfiguracji systemu.
- **3** Przejdź do zakładki głównej i wpisz kod Service Tag w polu **Service Tag** (Kod Service Tag).

# Wyjmowanie zespołu wyświetlacza

OSTRZEŻENIE: Przed przystąpieniem do wykonywania czynności wymagających otwarcia obudowy komputera należy zapoznać się z instrukcjami dotyczącymi bezpieczeństwa dostarczonymi z komputerem i wykonać procedurę przedstawioną w sekcji "Zanim zaczniesz" na stronie 7. Po zakończeniu prac wewnątrz komputera postępuj zgodnie z zaleceniami podanymi w sekcji "Po zakończeniu pracy we wnętrzu komputera" na stronie 9. Dodatkowe zalecenia dotyczące bezpieczeństwa można znaleźć na stronie internetowej Regulatory Compliance (Informacje o zgodności z przepisami prawnymi) pod adresem dell.com/regulatory\_compliance.

#### Warunki wstępne

- 1 Zdejmij pokrywę dolną. Patrz: "Zdejmowanie pokrywy dolnej" na stronie 10.
- 2 Wyjmij akumulator. Patrz: "Wyjmowanie akumulatora" na stronie 13.

#### Procedura

- 1 Odłącz kabel portu zasilacza od płyty systemowej.
- 2 Pociągając za zaczepy, odłącz kable wyświetlacza od płyty systemowej.

3 Odłącz kable antenowe od złączy na karcie Mini-Card sieci bezprzewodowej.

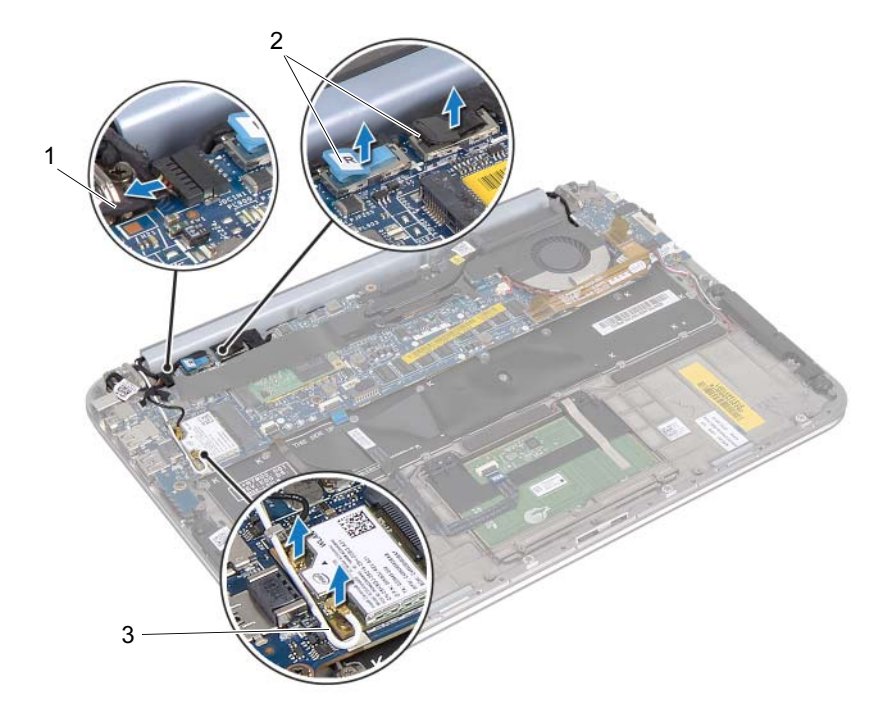

kabel portu zasilacza
kable antenowe

2 kable wyświetlacza

46 | Wyjmowanie zespołu wyświetlacza

4 Wykręć śruby mocujące moduł wyświetlacza do zespołu podparcia dłoni.

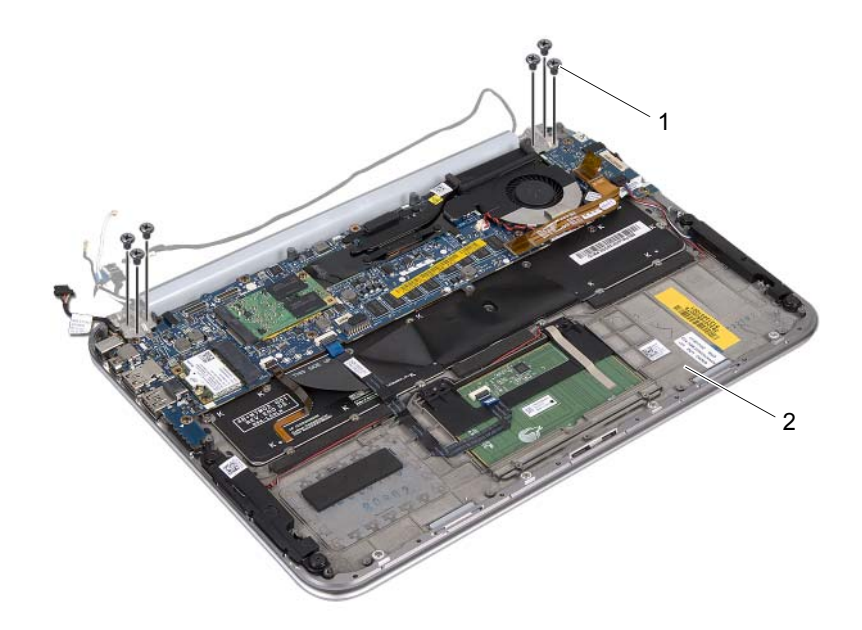

| 1 | śruby (6) | 2 zespół podparcia dłoni |
|---|-----------|--------------------------|
|---|-----------|--------------------------|

**5** Ostrożnie unieś pod kątem zespół podparcia dłoni i wysuń go, aby odłączyć zaczepy na zespole podparcia dłoni od zawiasów wyświetlacza.

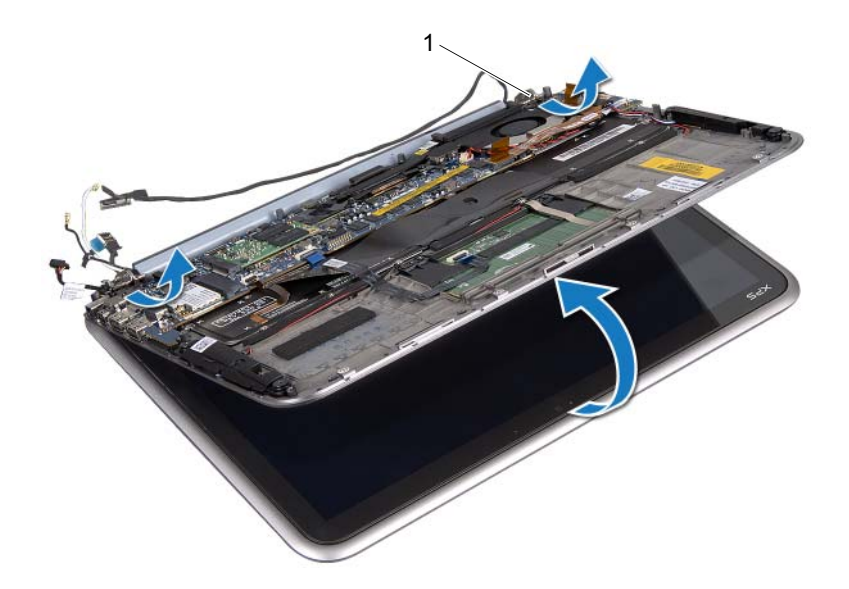

1 zawiasy wyświetlacza (2)

## Montaż zespołu wyświetlacza

OSTRZEŻENIE: Przed przystąpieniem do wykonywania czynności wymagających otwarcia obudowy komputera należy zapoznać się z instrukcjami dotyczącymi bezpieczeństwa dostarczonymi z komputerem i wykonać procedurę przedstawioną w sekcji "Zanim zaczniesz" na stronie 7. Po zakończeniu prac wewnątrz komputera postępuj zgodnie z zaleceniami podanymi w sekcji "Po zakończeniu pracy we wnętrzu komputera" na stronie 9. Dodatkowe zalecenia dotyczące bezpieczeństwa można znaleźć na stronie internetowej Regulatory Compliance (Informacje o zgodności z przepisami prawnymi) pod adresem dell.com/regulatory\_compliance.

#### Procedura

- 1 Wsuń zakładki na zespole podparcia dłoni do gniazd na zawiasach wyświetlacza.
- 2 Wkręć śruby mocujące zespół wyświetlacza do zespołu podparcia dłoni.
- 3 Podłącz kable antenowe do karty Mini-Card sieci bezprzewodowej.
- 4 Podłącz kabel zasilacza i kable wyświetlacza do płyty systemowej.

- 1 Zainstaluj akumulator. Patrz: "Zakładanie akumulatora" na stronie 14.
- 2 Załóż pokrywę dolną. Patrz: "Montaż pokrywy dolnej" na stronie 12.
- **3** Postępuj zgodnie z zaleceniami przedstawionymi w sekcji "Po zakończeniu pracy we wnętrzu komputera" na stronie 9.

# Wyjmowanie pokrywy tylnej wyświetlacza

OSTRZEŻENIE: Przed przystąpieniem do wykonywania czynności wymagających otwarcia obudowy komputera należy zapoznać się z instrukcjami dotyczącymi bezpieczeństwa dostarczonymi z komputerem i wykonać procedurę przedstawioną w sekcji "Zanim zaczniesz" na stronie 7. Po zakończeniu prac wewnątrz komputera postępuj zgodnie z zaleceniami podanymi w sekcji "Po zakończeniu pracy we wnętrzu komputera" na stronie 9. Dodatkowe zalecenia dotyczące bezpieczeństwa można znaleźć na stronie internetowej Regulatory Compliance (Informacje o zgodności z przepisami prawnymi) pod adresem dell.com/regulatory\_compliance.

#### Warunki wstępne

- 1 Zdejmij pokrywę dolną. Patrz: "Zdejmowanie pokrywy dolnej" na stronie 10.
- 2 Wyjmij akumulator. Patrz: "Wyjmowanie akumulatora" na stronie 13.

### Procedura

- 1 Odwróć komputer i otwórz wyświetlacz, odchylając go najdalej, jak to możliwe.
- 2 Ustaw panel wyświetlacza pod kątem 45 stopni.

**3** Wykręć śruby mocujące pokrywę tylną wyświetlacza do panelu wyświetlacza.

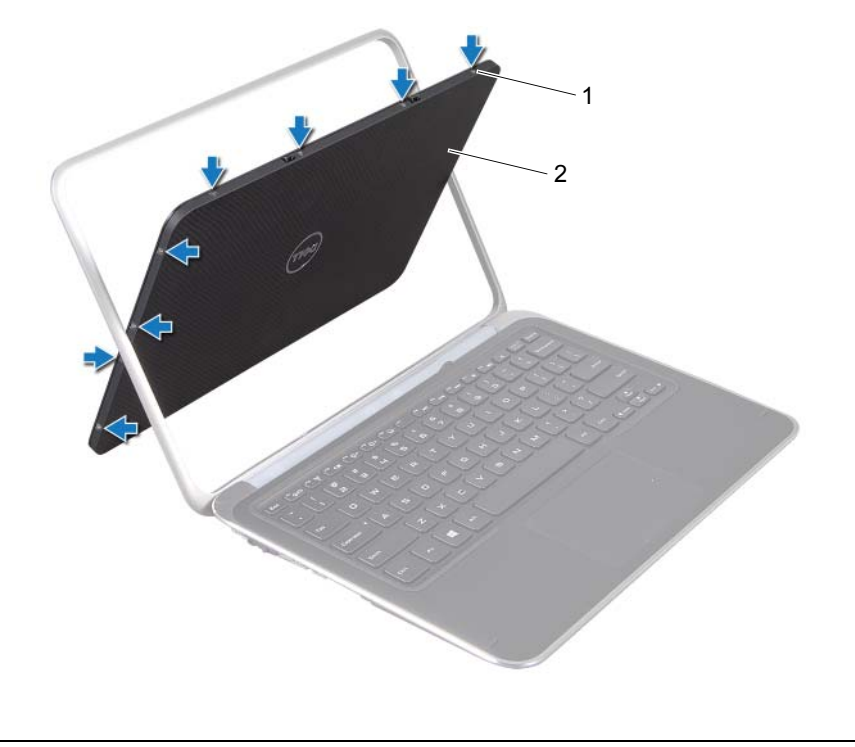

| 1 śruby ( | 8) |  |
|-----------|----|--|
|-----------|----|--|

2 pokrywa tylna wyświetlacza

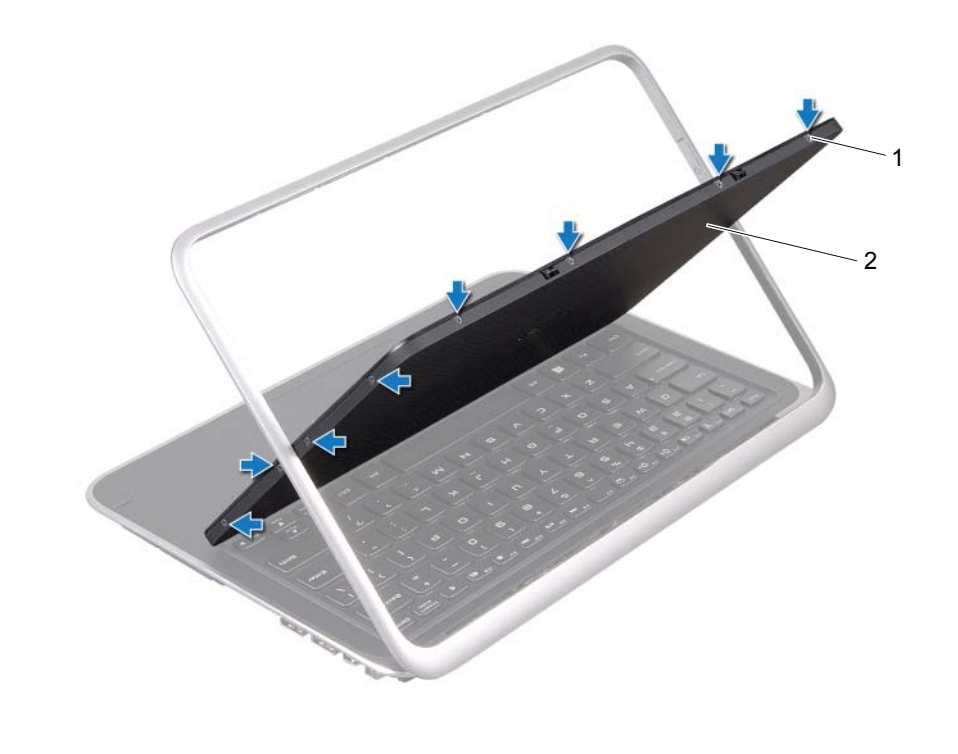

| 1 | śruby (8) | 2 | pokrywa tylna wyświetlacza |
|---|-----------|---|----------------------------|
|---|-----------|---|----------------------------|

4 Ostrożnie podważ pokrywę tylną wyświetlacza i zdejmij ją z panelu wyświetlacza.

### 54 | Wyjmowanie pokrywy tylnej wyświetlacza

# Montaż pokrywy tylnej wyświetlacza

OSTRZEŻENIE: Przed przystąpieniem do wykonywania czynności wymagających otwarcia obudowy komputera należy zapoznać się z instrukcjami dotyczącymi bezpieczeństwa dostarczonymi z komputerem i wykonać procedurę przedstawioną w sekcji "Zanim zaczniesz" na stronie 7. Po zakończeniu prac wewnątrz komputera postępuj zgodnie z zaleceniami podanymi w sekcji "Po zakończeniu pracy we wnętrzu komputera" na stronie 9. Dodatkowe zalecenia dotyczące bezpieczeństwa można znaleźć na stronie internetowej Regulatory Compliance (Informacje o zgodności z przepisami prawnymi) pod adresem dell.com/regulatory\_compliance.

#### Procedura

- 1 Umieść pokrywę tylną wyświetlacza na panelu wyświetlacza i zatrzaśnij ją na miejscu.
- 2 Wkręć śruby mocujące pokrywę tylną wyświetlacza do panelu wyświetlacza.

- 1 Zainstaluj akumulator. Patrz: "Zakładanie akumulatora" na stronie 14.
- 2 Załóż pokrywę dolną. Patrz: "Montaż pokrywy dolnej" na stronie 12.
- **3** Postępuj zgodnie z zaleceniami przedstawionymi w sekcji "Po zakończeniu pracy we wnętrzu komputera" na stronie 9.

# Wyjmowanie modułu kamery

OSTRZEŻENIE: Przed przystąpieniem do wykonywania czynności wymagających otwarcia obudowy komputera należy zapoznać się z instrukcjami dotyczącymi bezpieczeństwa dostarczonymi z komputerem i wykonać procedurę przedstawioną w sekcji "Zanim zaczniesz" na stronie 7. Po zakończeniu prac wewnątrz komputera postępuj zgodnie z zaleceniami podanymi w sekcji "Po zakończeniu pracy we wnętrzu komputera" na stronie 9. Dodatkowe zalecenia dotyczące bezpieczeństwa można znaleźć na stronie internetowej Regulatory Compliance (Informacje o zgodności z przepisami prawnymi) pod adresem dell.com/regulatory\_compliance.

#### Warunki wstępne

- 1 Zdejmij pokrywę dolną. Patrz: "Zdejmowanie pokrywy dolnej" na stronie 10.
- 2 Wyjmij akumulator. Patrz: "Wyjmowanie akumulatora" na stronie 13.
- **3** Wyjmij pokrywę tylną wyświetlacza. Patrz: "Wyjmowanie pokrywy tylnej wyświetlacza" na stronie 51.

#### Procedura

- 1 Wykręć śruby mocujące moduł kamery do panelu wyświetlacza.
- 2 Odwróć moduł kamery i odłącz kabel kamery od złącza na module kamery.

**3** Ostrożnie wyjmij moduł kamery z panelu wyświetlacza.

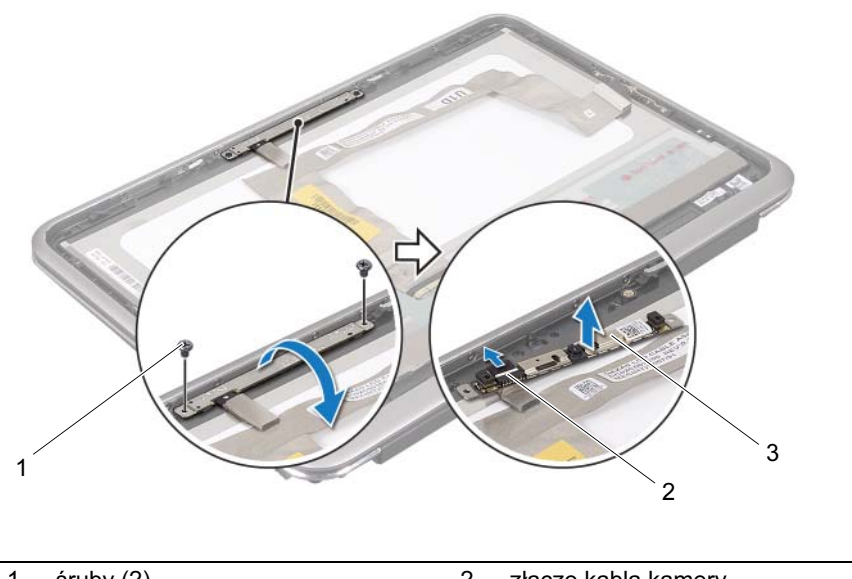

| 1 | śruby (2)    | 2 | złącze kabla kamery |
|---|--------------|---|---------------------|
| 3 | moduł kamery |   |                     |

### Montaż modułu kamery

OSTRZEŻENIE: Przed przystąpieniem do wykonywania czynności wymagających otwarcia obudowy komputera należy zapoznać się z instrukcjami dotyczącymi bezpieczeństwa dostarczonymi z komputerem i wykonać procedurę przedstawioną w sekcji "Zanim zaczniesz" na stronie 7. Po zakończeniu prac wewnątrz komputera postępuj zgodnie z zaleceniami podanymi w sekcji "Po zakończeniu pracy we wnętrzu komputera" na stronie 9. Dodatkowe zalecenia dotyczące bezpieczeństwa można znaleźć na stronie internetowej Regulatory Compliance (Informacje o zgodności z przepisami prawnymi) pod adresem dell.com/regulatory\_compliance.

#### Procedura

- 1 Podłącz kabel kamery do złącza na module kamery.
- 2 Używając prowadnic, załóż moduł kamery na panel wyświetlacza.
- 3 Wkręć śruby mocujące moduł kamery do panelu wyświetlacza.

- 1 Zamontuj pokrywę tylną wyświetlacza. Patrz: "Montaż pokrywy tylnej wyświetlacza" na stronie 55.
- **2** Zainstaluj akumulator. Patrz: "Zakładanie akumulatora" na stronie 14.
- **3** Załóż pokrywę dolną. Patrz: "Montaż pokrywy dolnej" na stronie 12.
- **4** Postępuj zgodnie z zaleceniami przedstawionymi w sekcji "Po zakończeniu pracy we wnętrzu komputera" na stronie 9.

# Wyjmowanie karty przycisku systemu Windows

OSTRZEŻENIE: Przed przystąpieniem do wykonywania czynności wymagających otwarcia obudowy komputera należy zapoznać się z instrukcjami dotyczącymi bezpieczeństwa dostarczonymi z komputerem i wykonać procedurę przedstawioną w sekcji "Zanim zaczniesz" na stronie 7. Po zakończeniu prac wewnątrz komputera postępuj zgodnie z zaleceniami podanymi w sekcji "Po zakończeniu pracy we wnętrzu komputera" na stronie 9. Dodatkowe zalecenia dotyczące bezpieczeństwa można znaleźć na stronie internetowej Regulatory Compliance (Informacje o zgodności z przepisami prawnymi) pod adresem dell.com/regulatory\_compliance.

#### Warunki wstępne

- 1 Zdejmij pokrywę dolną. Patrz: "Zdejmowanie pokrywy dolnej" na stronie 10.
- 2 Wyjmij akumulator. Patrz: "Wyjmowanie akumulatora" na stronie 13.
- **3** Wyjmij pokrywę tylną wyświetlacza. Patrz: "Wyjmowanie pokrywy tylnej wyświetlacza" na stronie 51.

#### Procedura

- 1 Wykręć śruby mocujące kartę przycisku systemu Windows do panelu wyświetlacza.
- **2** Odwróć kartę przycisku systemu Windows i odłącz kabel karty przycisku systemu Windows od złącza na karcie przycisku systemu Windows.

Ostrożnie wyjmij kartę przycisku systemu Windows z panelu wyświetlacza.

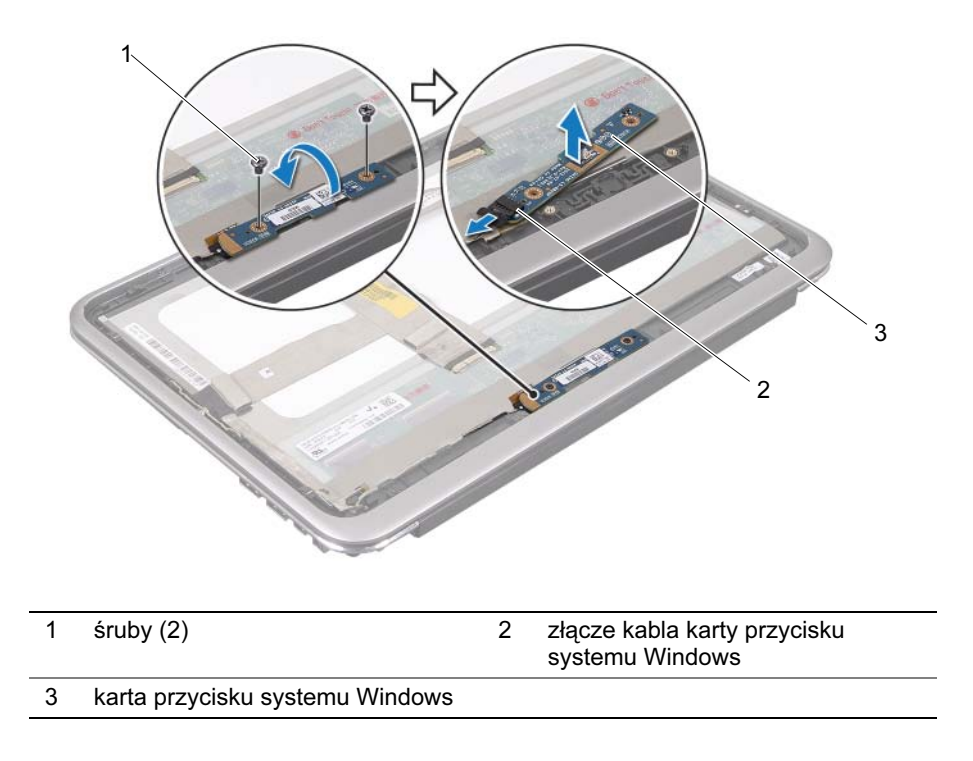

# Montaż karty przycisku systemu Windows

OSTRZEŻENIE: Przed przystąpieniem do wykonywania czynności wymagających otwarcia obudowy komputera należy zapoznać się z instrukcjami dotyczącymi bezpieczeństwa dostarczonymi z komputerem i wykonać procedurę przedstawioną w sekcji "Zanim zaczniesz" na stronie 7. Po zakończeniu prac wewnątrz komputera postępuj zgodnie z zaleceniami podanymi w sekcji "Po zakończeniu pracy we wnętrzu komputera" na stronie 9. Dodatkowe zalecenia dotyczące bezpieczeństwa można znaleźć na stronie internetowej Regulatory Compliance (Informacje o zgodności z przepisami prawnymi) pod adresem dell.com/regulatory\_compliance.

#### Procedura

- 1 Podłącz kabel karty przycisku systemu Windows do złącza na karcie przycisku systemu Windows.
- 2 Używając prowadnic, załóż kartę przycisku systemu Windows na panel wyświetlacza.
- 3 Wkręć śruby mocujące karty przycisku systemu Windows do panelu wyświetlacza.

- 1 Zamontuj pokrywę tylną wyświetlacza. Patrz: "Montaż pokrywy tylnej wyświetlacza" na stronie 55.
- **2** Zainstaluj akumulator. Patrz: "Zakładanie akumulatora" na stronie 14.
- **3** Załóż pokrywę dolną. Patrz: "Montaż pokrywy dolnej" na stronie 12.
- **4** Postępuj zgodnie z zaleceniami przedstawionymi w sekcji "Po zakończeniu pracy we wnętrzu komputera" na stronie 9.

# Wyjmowanie panelu wyświetlacza

OSTRZEŻENIE: Przed przystąpieniem do wykonywania czynności wymagających otwarcia obudowy komputera należy zapoznać się z instrukcjami dotyczącymi bezpieczeństwa dostarczonymi z komputerem i wykonać procedurę przedstawioną w sekcji "Zanim zaczniesz" na stronie 7. Po zakończeniu prac wewnątrz komputera postępuj zgodnie z zaleceniami podanymi w sekcji "Po zakończeniu pracy we wnętrzu komputera" na stronie 9. Dodatkowe zalecenia dotyczące bezpieczeństwa można znaleźć na stronie internetowej Regulatory Compliance (Informacje o zgodności z przepisami prawnymi) pod adresem dell.com/regulatory\_compliance.

#### Warunki wstępne

- 1 Zdejmij pokrywę dolną. Patrz: "Zdejmowanie pokrywy dolnej" na stronie 10.
- 2 Wyjmij akumulator. Patrz: "Wyjmowanie akumulatora" na stronie 13.
- **3** Wyjmij pokrywę tylną wyświetlacza. Patrz: "Wyjmowanie pokrywy tylnej wyświetlacza" na stronie 51.
- 4 Wyjmij moduł kamery. Patrz: "Wyjmowanie modułu kamery" na stronie 56.
- **5** Wyjmij kartę przycisku systemu Windows. Patrz: "Wyjmowanie karty przycisku systemu Windows" na stronie 60.

### Procedura

**1** Odłącz kabel wyświetlacza od panelu wyświetlacza.

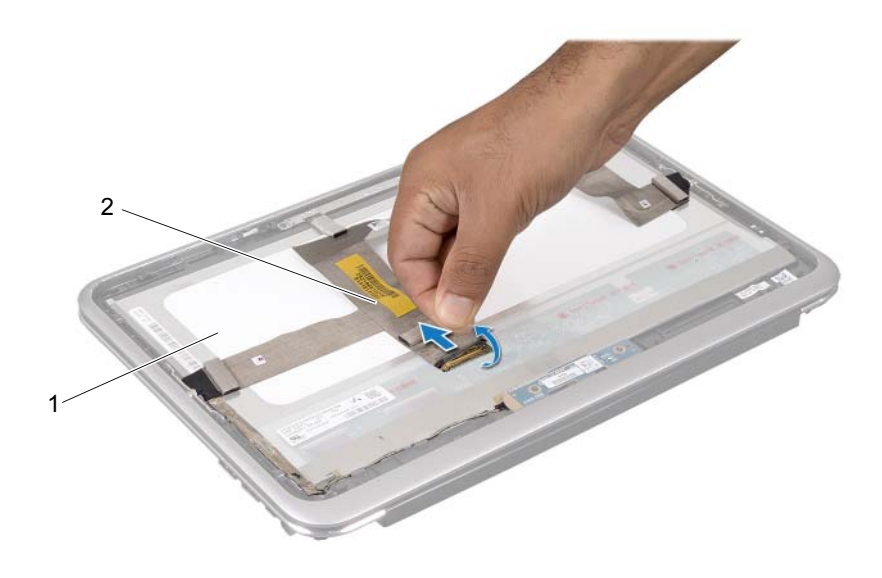

| 1 | panel wyświetlacza | 2 | kabel wyświetlacza |
|---|--------------------|---|--------------------|
|---|--------------------|---|--------------------|

2 Odłącz kabel wyświetlacza od panelu wyświetlacza.

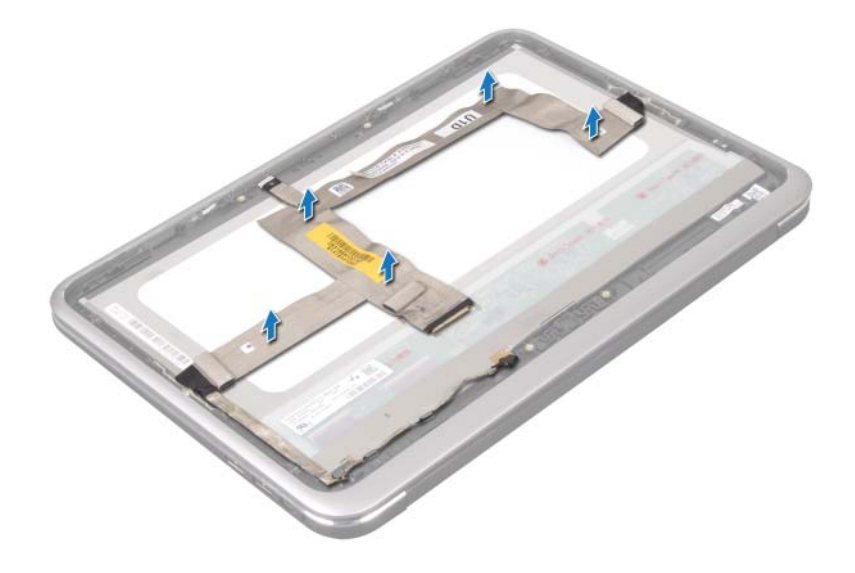

- **3** Wykręć śruby mocujące panel wyświetlacza do oprawy wyświetlacza.
- 4 Przesuń i wyjmij panel wyświetlacza z oprawy wyświetlacza.

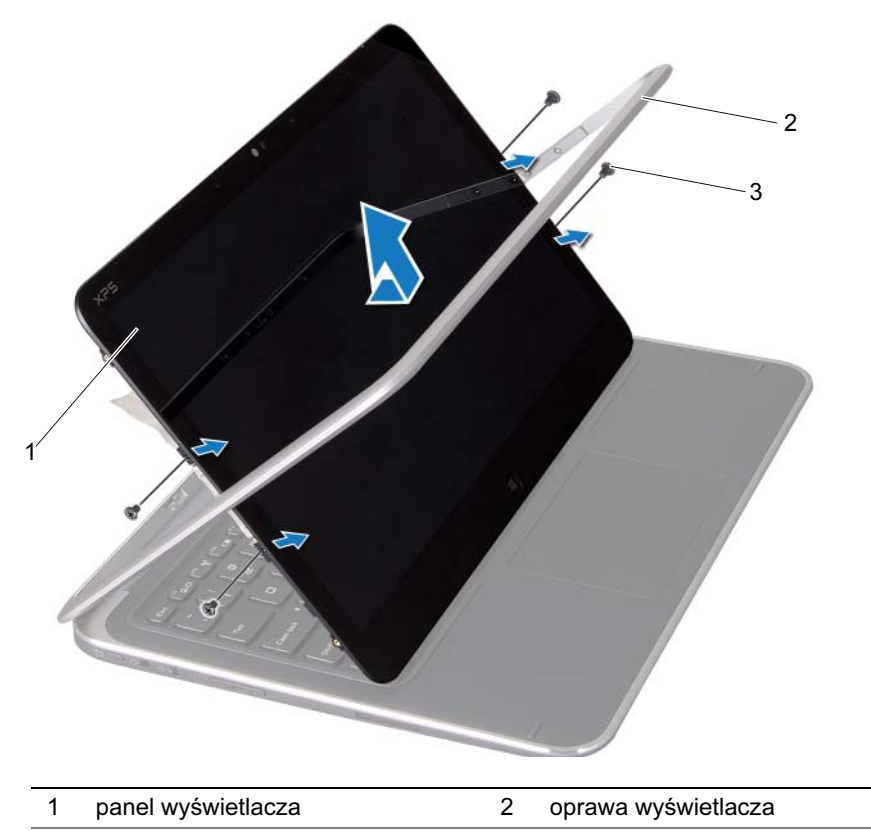

3 śruby (4)

## Montaż panelu wyświetlacza

OSTRZEŻENIE: Przed przystąpieniem do wykonywania czynności wymagających otwarcia obudowy komputera należy zapoznać się z instrukcjami dotyczącymi bezpieczeństwa dostarczonymi z komputerem i wykonać procedurę przedstawioną w sekcji "Zanim zaczniesz" na stronie 7. Po zakończeniu prac wewnątrz komputera postępuj zgodnie z zaleceniami podanymi w sekcji "Po zakończeniu pracy we wnętrzu komputera" na stronie 9. Dodatkowe zalecenia dotyczące bezpieczeństwa można znaleźć na stronie internetowej Regulatory Compliance (Informacje o zgodności z przepisami prawnymi) pod adresem dell.com/regulatory\_compliance.

#### Procedura

- 1 Wysuń panel wyświetlacza i wyrównaj otwory na śruby w panelu wyświetlacza z otworami na śruby w oprawie wyświetlacza.
- 2 Wkręć śruby mocujące panel wyświetlacza do oprawy wyświetlacza.
- **3** Przyłóż kabel wyświetlacza do panelu wyświetlacza.
- 4 Podłącz kabel wyświetlacza do złącza na panelu wyświetlacza.

- 1 Załóż kartę przycisku systemu Windows. Patrz: "Montaż karty przycisku systemu Windows" na stronie 62.
- 2 Załóż moduł kamery. Patrz: "Montaż modułu kamery" na stronie 58.
- **3** Zamontuj pokrywę tylną wyświetlacza. Patrz: "Montaż pokrywy tylnej wyświetlacza" na stronie 55.
- **4** Zainstaluj akumulator. Patrz: "Zakładanie akumulatora" na stronie 14.
- **5** Załóż pokrywę dolną. Patrz: "Montaż pokrywy dolnej" na stronie 12.
- **6** Postępuj zgodnie z zaleceniami przedstawionymi w sekcji "Po zakończeniu pracy we wnętrzu komputera" na stronie 9.

# Wyjmowanie klawiatury

OSTRZEŻENIE: Przed przystąpieniem do wykonywania czynności wymagających otwarcia obudowy komputera należy zapoznać się z instrukcjami dotyczącymi bezpieczeństwa dostarczonymi z komputerem i wykonać procedurę przedstawioną w sekcji "Zanim zaczniesz" na stronie 7. Po zakończeniu prac wewnątrz komputera postępuj zgodnie z zaleceniami podanymi w sekcji "Po zakończeniu pracy we wnętrzu komputera" na stronie 9. Dodatkowe zalecenia dotyczące bezpieczeństwa można znaleźć na stronie internetowej Regulatory Compliance (Informacje o zgodności z przepisami prawnymi) pod adresem dell.com/regulatory\_compliance.

#### Warunki wstępne

- 1 Wyjmij kartę WE/WY. Patrz: "Wyjmowanie karty WE/WY" na stronie 33.
- 2 Wyjmij płytę systemową. Patrz: "Wyjmowanie płyty systemowej" na stronie 39.

### Procedura

- 1 Wykręć śruby mocujące wspornik karty WLAN i wspornik karty mSATA do zespołu podparcia dłoni.
- 2 Wyjmij wspornik karty WLAN i wspornik karty mSATA z klawiatury.

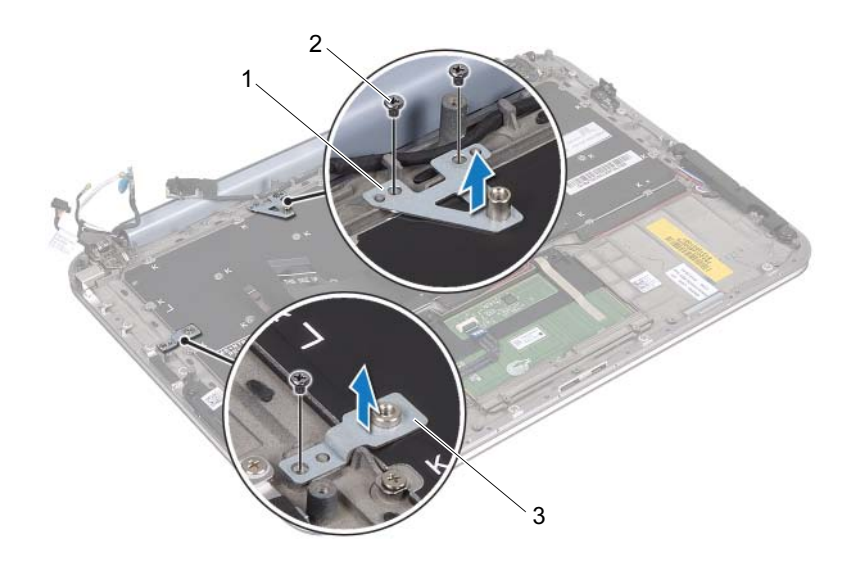

1 wspornik karty mSATA

2 wkręty (3)

3 wspornik karty WLAN

PRZESTROGA: Klawisze klawiatury są łamliwe, łatwo wypadają i ich włożenie na miejsce wymaga dużo czasu. Klawiaturę należy wyjmować i obchodzić się z nią ostrożnie.

3 Wykręć śruby mocujące klawiaturę do zespołu podparcia dłoni.

Zdejmij klawiaturę z zespołu podparcia dłoni.

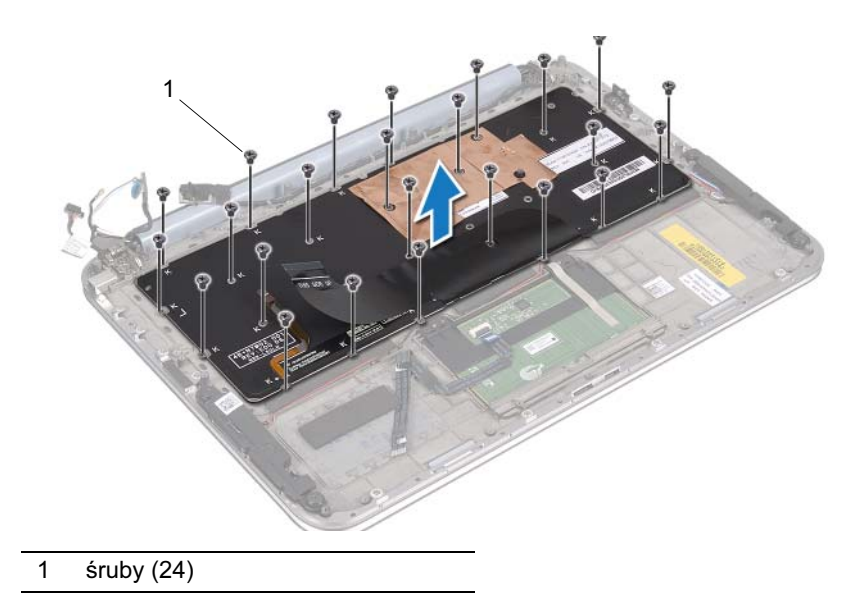

# Montaż klawiatury

OSTRZEŻENIE: Przed przystąpieniem do wykonywania czynności wymagających otwarcia obudowy komputera należy zapoznać się z instrukcjami dotyczącymi bezpieczeństwa dostarczonymi z komputerem i wykonać procedurę przedstawioną w sekcji "Zanim zaczniesz" na stronie 7. Po zakończeniu prac wewnątrz komputera postępuj zgodnie z zaleceniami podanymi w sekcji "Po zakończeniu pracy we wnętrzu komputera" na stronie 9. Dodatkowe zalecenia dotyczące bezpieczeństwa można znaleźć na stronie internetowej Regulatory Compliance (Informacje o zgodności z przepisami prawnymi) pod adresem dell.com/regulatory\_compliance.

### Procedura

- **1** Wyrównaj otwory na śruby w klawiaturze z otworami na śruby w zespole podparcia dłoni.
- 2 Wkręć śruby mocujące klawiaturę do zespołu podparcia dłoni.
- **3** Wyrównaj otwory na śruby na wsporniku karty WLAN i wsporniku karty mSATA z otworami na śruby w zespole podparcia dłoni.
- **4** Wkręć śruby mocujące wspornik karty WLAN i wspornik karty mSATA do zespołu podparcia dłoni.

- 1 Zamontuj kartę WE/WY. Patrz: "Montaż karty WE/WY" na stronie 35.
- 2 Zainstaluj płytę systemową. Patrz: "Montaż płyty systemowej" na stronie 43.
- **3** Postępuj zgodnie z zaleceniami przedstawionymi w sekcji "Po zakończeniu pracy we wnętrzu komputera" na stronie 9.

# Ładowanie systemu BIOS

Gdy zostaje udostępniona aktualizacja lub podczas wymiany płyty systemowej konieczne jest załadowanie nowego systemu BIOS.

W celu aktualizacji systemu BIOS:

- 1 Włącz komputer.
- 2 Przejdź do witryny support.dell.com/support/downloads.
- **3** Odszukaj aktualizację systemu BIOS dla swojego komputera:
  - **UWAGA:** Kod Service Tag komputera znajduje się na etykiecie pod plakietką systemu z tyłu komputera. Więcej informacji na temat kodu Service Tag znajduje się w dokumentacji *Quick Start Guide* (Skrócony przewodnik uruchamiania) dostarczanej z komputerem.

Jeżeli znasz kod Service Tag lub kod Express Service Code komputera:

- a Wprowadź kod Service Tag lub Express Service Code w polu Service Tag lub Express Service Code.
- **b** Kliknij przycisk **Submit** (Wyślij) i przejdź do krok 4.

Jeśli nie znasz kodu Service Tag ani kodu Express Service Code komputera:

- **a** Wybierz jedną z następujących opcji:
  - Automatically detect my Service Tag for me (Automatycznie wykryj kod Service Tag)
  - Choose from My Products and Services List (Wybierz z listy produktów i usług)
  - Choose from a list of all Dell products (Wybierz z listy produktów firmy Dell)
- **b** Kliknij przycisk **Continue** (Kontynuuj) i postępuj zgodnie z instrukcjami wyświetlanymi na ekranie.
- 4 Na ekranie zostanie wyświetlona lista wyników. Kliknij pozycję BIOS.
- **5** Kliknij pozycję **Download File** (Pobierz plik), aby pobrać plik z najnowszą wersją systemu BIOS.
- 6 W oknie Please select your download method below (Wybierz metodę pobierania), kliknij opcję For Single File Download via Browser (Pobieranie pojedynczego pliku przy użyciu przeglądarki), a następnie kliknij przycisk Download Now (Pobierz teraz).
- 7 W oknie Save As (Zapisywanie jako) wybierz folder, w którym chcesz zapisać pobrany plik.
- **8** Jeśli zostanie wyświetlone okno **Download Complete** (Pobieranie ukończone), kliknij przycisk **Close** (Zamknij).
- **9** Przejdź do folderu, w którym został zapisany pobrany plik aktualizacji systemu BIOS.
- **10** Kliknij dwukrotnie ikonę pliku aktualizacji systemu BIOS i postępuj zgodnie z instrukcjami wyświetlanymi na ekranie.